# Laboratorium 1

# Temat: Wprowadzenie do środowiska Opnet

## SPIS TREŚCI

| Ter | nat: Wpr  | owadzenie do środowiska Opnet1 |
|-----|-----------|--------------------------------|
| 1.  | Cel       |                                |
| 2.  | Wprowa    | adzenie                        |
| 2   | 2.1. Prz  | ygotowanie3                    |
| 2   | 2.2. Spra | awdzenie właściwości OPNET4    |
| 2   | 2.3. Zap  | oznanie z oknami OPNET         |
|     | 2.3.1.    | Project Editor                 |
|     | 2.3.2.    | Object Palette                 |
|     | 2.3.3.    | Link Model Editor              |
|     | 2.3.4.    | Path Editor                    |
|     | 2.3.5.    | Probe Editor                   |
|     | 2.3.6.    | Symulation Sequence Editor9    |
|     | 2.3.7.    | Analysis Tool11                |
|     | 2.3.8.    | Project Editor Worspace        |
|     | 2.3.9.    | Opcje Menu 12                  |
|     | 2.3.10.   | Przyciski12                    |
|     | 2.3.11.   | Obszar komunikatów             |
|     | 2.3.12.   | Wskazówki13                    |
| 3.  | Projekto  | owanie przykładowej sieci: 14  |
| 4.  | Zadania   | do wykonania na laboratorium:  |

# 1. Cel

Celem laboratorium będzie zapoznanie się z zastosowaniem Optimized Network Engineering Tools (OPNET) oraz nauczenie się podstaw modelowania sieci korzystając z tego symulatora. Rozważane będą następujące zadania:

- budowa i analiza modelów sieci;
- konfiguracja elementów w odpowiednim modelu;
- przygotowanie aplikacji i profilu konfiguracji;
- model sieci LAN jako pojedynczego węzła;
- zasymulowanie kilku scenariuszy sieci;
- zastosowanie filtrów do wykresów wyników i analiz rezultatów.

# 2. Wprowadzenie

OPNET to potężne narzędzie służące do symulacji sieci. Modeluje zachowanie całej sieci zawierającej routery, switche, protokoły, serwery i indywidualne aplikacje. Główne celami symulatora są optymalizacja kosztów, wydajności oraz dostępności. Dzięki OPNET kierownicy IT, pracownicy i sztab operacyjny może skutecznie diagnozować trudne problemy, uprawomocnić zmiany zanim zostaną one wprowadzone w życie.

## 2.1. Przygotowanie

Model sieci budujemy w Project Editor. Jest on używany w celu stworzenia modelu sieci, zebrania statystyk bezpośrednio od każdego przedmiotu sieci oraz odnalezieniu problemów, by w ostateczności móc wykonać symulację i przeglądnąć rezultaty.

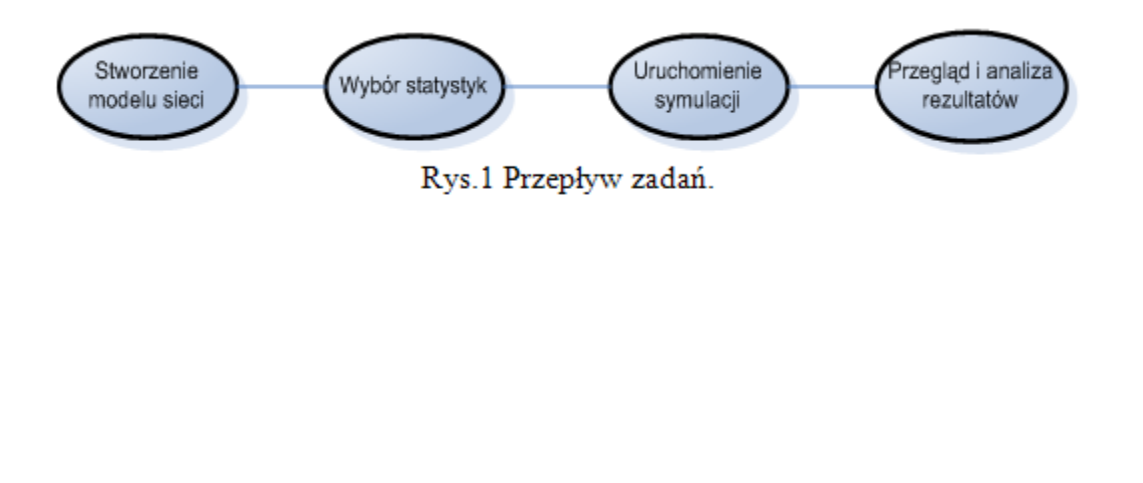

## 2.2. Sprawdzenie właściwości OPNET

Właściwości OPNET umożliwiają pokazanie i zredagowanie cech środowiska, które kontrolują operacje programu. Sprawdzenie dwóch przykładowych atrybutów:

- 1. Po uruchomieniu OPNET wybieramy zakładkę Edit i kolejno Preferences.
- 2. Lista cech środowiska jest uporządkowana alfabetycznie
- 3. Z lewego menu wybieramy Licensing
- 3. Wybierając atrybut license Server Name uzyskujemy nazwę serwera.

4. Grupa atrybutów **Diagnose Standalone License Server** ma wartość **TRUE**, jeśli program posiada licencję lub jak w naszym przypadku wartość **FALSE** jeśli wersja jest darmowa

5. Dzięki zakładce **Preferences** możemy dowolnie przystosować program według własnych upodobań jak również zaciągnąć informacji o dowolnych parametrach i ustawieniach programu.

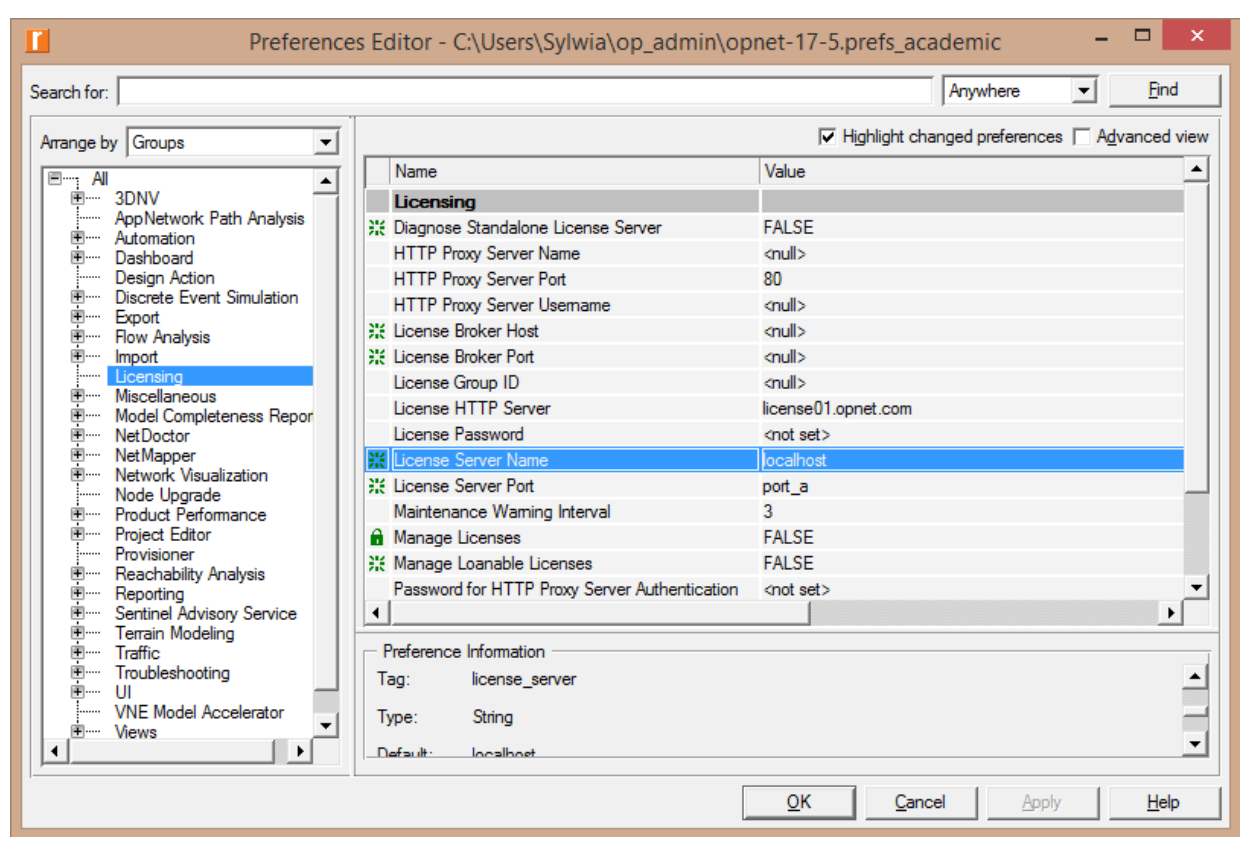

Rys. 2. Preferencje programu

## 2.3. Zapoznanie z oknami OPNET

## 2.3.1. Project Editor

Głównym obszarem w systemie OPNET służącym do symulacji sieci jest *Project Editor*. Jest on używany do stworzenia modelu sieci stosując standardowe biblioteki, otrzymując dane z poszczególnych połączeń, by w ostateczności przeanalizować wyniki. Aby posłużyć się dostępnym, wyspecjalizowanym edytorem klikamy na **File** -> **New**, gdzie w kolejno nadajemy nazwę projektowi, dokonujemy wyboru rodzaju regionu (skali) do modelowania naszej sieci i może to być określony rodzaj: firmy, miasteczka, biura, jak również wybór z mapy określonego regionu w świecie. Za pomocą dostępnych elementów możny tworzyć punkty węzłowe i kolejno rozwijać model przez budowanie form pakietów i tworząc filtry oraz parametry.

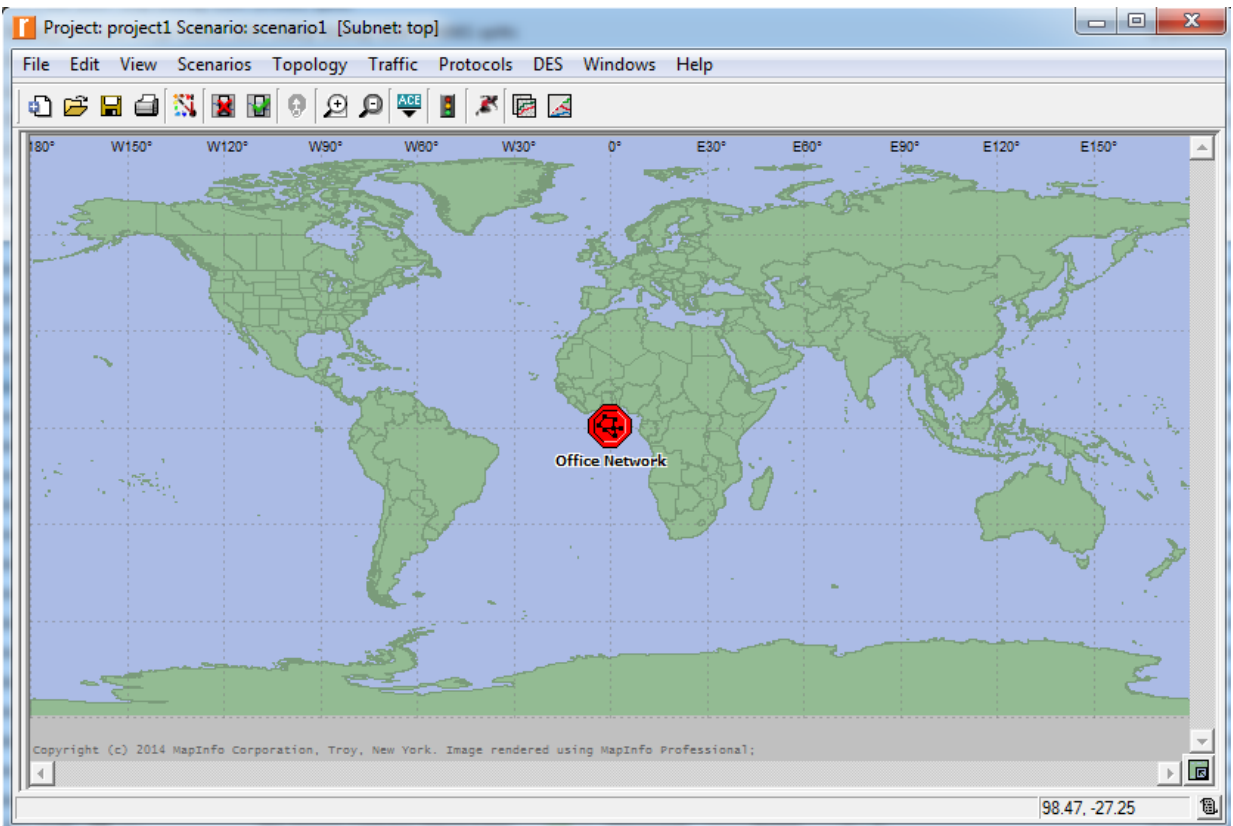

Rys. 3. Model sieci stworzony w Project Editor

Model stworzonej sieci może się składać z podsieci i punktów węzłowych połączonych punkt – punkt, szyną lub połączeniem radiowym. Podsieci, punkty węzłowe i połączenia mogą zostać umieszczone w podsieci, którą można potraktować jako jeden model sieci. Jest to przydatne w przypadku podziału wykresu sieci na wykonywalne kawałki i umożliwia szybki sposób podwajania grupy punktów węzłowych i połączeń. Opisane elementy znajdują się w zakładce *Object Palette* oraz *Links*, które opisane są poniżej.

#### 2.3.2. Object Palette

Jest to paleta z elementami używanymi do budowy sieci takimi jak: różne rodzaje i typy routerów, switchy, serwerów, węzłów, połączeń, pogrupowanymi w kilkanaście kategorii w celu ułatwienia ich przeszukiwania i wyboru.

| Cobject Palette T                        | ree: project1-sce  | nario1   | - 🗆 ×             |
|------------------------------------------|--------------------|----------|-------------------|
| Bearch by name:                          |                    |          | <u>F</u> ind Next |
| Drag model or subnet icon into workspace |                    |          |                   |
| 🖻 🔂 internet_toolbox Defa                | ult, Read-only     | <b>_</b> |                   |
| 🖹 🔁 Node Models                          |                    |          |                   |
| 1000BaseX_LAN                            | Fixed Node         | 1000     |                   |
| 100BaseT_LAN                             | Fixed Node         | 100B;    |                   |
|                                          | Fixed Node         | 10Ba:    |                   |
|                                          |                    |          |                   |
| Application Config                       | Fixed Node         | Applic   |                   |
| AS_GRF400_4s_a2_ae8_f4_sl2               | Fixed Node         | Ascer    |                   |
| Bay Networks Centillion 100              |                    |          |                   |
| E Cisco 4000                             |                    |          |                   |
| eth16_ethch16_fddi16_tr16_swit           | ch Fixed Node      |          |                   |
| eth2_fddi2_tr2_switch                    | Fixed Node         |          |                   |
| eth4_ethlane4_fddi4_tr4_trlane4          | _switch Fixed Node |          | <b>V</b>          |
| eth4_fddi4_tr4_switch                    | Fixed Node         |          | Logical Subnet    |
| eth6_ethch6_fddi6_tr6_switch             | Fixed Node         |          |                   |
| ethernet16_switch                        | Fixed Node         | Ethen    |                   |
|                                          | Fixed Node         | Firewa   |                   |
| ethernet32_hub                           | Fixed Node         | Ethen    | Satellite Subnet  |
|                                          | Fixed Node         | IP Ro    | (- <del>1</del>   |
| ethemet_server                           | Fixed Node         | Ethen    | <b>•</b>          |
| ethemet_wkstn                            | Fixed Node         | Ethen    | Mobile Subnet     |
| IP Attribute Config                      | Fixed Node         | IP-lay   |                   |
| ip32_cloud                               | Fixed Node         | IP Clo   | <b>H</b>          |
| ppp server                               | Fixed Node         | PPP 🔟    | Subast            |
|                                          |                    |          | Subher            |
| Create right-angled link                 |                    |          |                   |
| Model Details Create Custom Model        |                    | Clos     | e Help            |

Rys. 4. Paleta elementów sieciowych.

Politechnika Rzeszowska im. Ignacego Łukasiewicza Zakład Systemów Rozproszonych Rzeszów 2014

#### 2.3.3. Link Model Editor

Ten edytor umożliwia stworzenie nowego rodzaju połączeń obiektów. Każde nowo stworzone połączenie może mieć różne atrybuty interfejsu i odwzorowania. Dodatkowo możliwe jest opisywanie poszczególnych połączeń.

| Link Mode                                                                                                    | el Descriptio                                                                                                    | n: 10BaseT      | - 🗆 🗙           |  |  |  |  |  |  |  |  |  |
|----------------------------------------------------------------------------------------------------|----------------------------------------------------------------------------------------------------|-----------------|-----------------|--|--|--|--|--|--|--|--|--|
| Comments                                                                                                    |                                                                                                    |                 | Parent model    |  |  |  |  |  |  |  |  |  |
| General Description:<br><br>The 10BaseT duplex link represents an<br>10 Mbps. It can connect any combinati<br>(except Hub-to-Hub, which cannot be c | eneral Description:<br>he 10BaseT duplex link represents an Ethernet connection operating at<br>0 Mbps. It can connect any combination of the following nodes<br>except Hub-to-Hub, which cannot be connected): |                 |                 |  |  |  |  |  |  |  |  |  |
| Keywords                                                                                                    | - Supported link                                                                                                    | types           |                 |  |  |  |  |  |  |  |  |  |
| link                                                                                                    | Link Type                                                                                                    | Palette Icon    |                 |  |  |  |  |  |  |  |  |  |
| point_to_point                                                                                                    | duplex                                                                                                    | 10BaseT         |                 |  |  |  |  |  |  |  |  |  |
| ethemet                                                                                                    |                                                                                                    |                 |                 |  |  |  |  |  |  |  |  |  |
|                                                                                                    |                                                                                                    |                 |                 |  |  |  |  |  |  |  |  |  |
| Attribute Name                                                                                                    | Initial Value                                                                                                    | e 🔺             | View Properties |  |  |  |  |  |  |  |  |  |
| Traffic Information                                                                                                    | None                                                                                                    |                 |                 |  |  |  |  |  |  |  |  |  |
| arrowheads                                                                                                    | head and t                                                                                                    | ail             |                 |  |  |  |  |  |  |  |  |  |
| color                                                                                                    | #850000                                                                                                    |                 |                 |  |  |  |  |  |  |  |  |  |
| delay                                                                                                    | Distance B                                                                                                    | Based           |                 |  |  |  |  |  |  |  |  |  |
| tinancial cost                                                                                                    | 0.00                                                                                                    |                 |                 |  |  |  |  |  |  |  |  |  |
| mle                                                                                                    | SOIIC                                                                                                    | •               |                 |  |  |  |  |  |  |  |  |  |
|                                                                                                    |                                                                                                    |                 |                 |  |  |  |  |  |  |  |  |  |
| <u>E</u> dit <u>D</u> erive New Documentati                                                                                                    | ion <u>V</u> iew Se                                                                                                    | elf Description | Close           |  |  |  |  |  |  |  |  |  |

Rys. 5. Link Model Editor

#### 2.3.4. Path Editor

Edytor ścieżek jest stosowana do tworzenia nowych ścieżek, które przedstawiają trasę ruchu. Pewien protokół, który używa logicznych związków albo wirtualnych obwodów jak MPLS, ATM Frame Relay itd. może używać ścieżek.

|                              | Path Model De               | scription: routes_   | flow                                                                                                    | - 🗆 🗙                                                              |
|------------------------------|-----------------------------|----------------------|----------------------------------------------------------------------------------------------------|--------------------------------------------------------------------|
| Comments                     |                             |                      |                                                                                                    | Parent model —                                                     |
| This model is use<br>demands | d to display all routes ass | ociated with particu | ılar 🔺                                                                                                    | <b>(none)</b><br>View Parent                                       |
| Keywords                     |                             | ▲<br>▼               | Path properties<br>Ic<br>Path connectiv<br>Packet forma<br>Two endpoints or<br>Subnets ignor<br>Allow cycl | on:<br>ity: links required<br>ats:<br>nly: No<br>ed: Yes<br>es: No |
| Attributes                   |                             |                      |                                                                                                    |                                                                    |
| Attribute Name               |                             | Initial Value        | <b>^</b>                                                                                                   | View Properties                                                    |
| Destinations                 |                             | (promoted)           |                                                                                                    |                                                                    |
| arrowheads                   |                             | tail                 |                                                                                                    |                                                                    |
| color                        |                             | blue                 |                                                                                                    |                                                                    |
| demand name                  |                             |                      |                                                                                                    |                                                                    |
| financial cost               |                             | 0.00                 |                                                                                                    |                                                                    |
| line style                   |                             | dashed               | -                                                                                                    |                                                                    |
| symbol                       |                             | none                 |                                                                                                    |                                                                    |
| <u>E</u> dit <u>D</u> eriv   | re New Documentation        | View Self Descripti  | on                                                                                                    | Close                                                              |

Rys. 6. Path Editor

#### 2.3.5. Probe Editor

Edytor ten stosowany jest w celu wyszczególniania odebranych danych. Przy używaniu różnych badań możemy zebrać statystyki dotyczące: globalnych danych, danych połączeń, danych punktów węzłowych, dane atrybutów i kilka typów danych animacji.

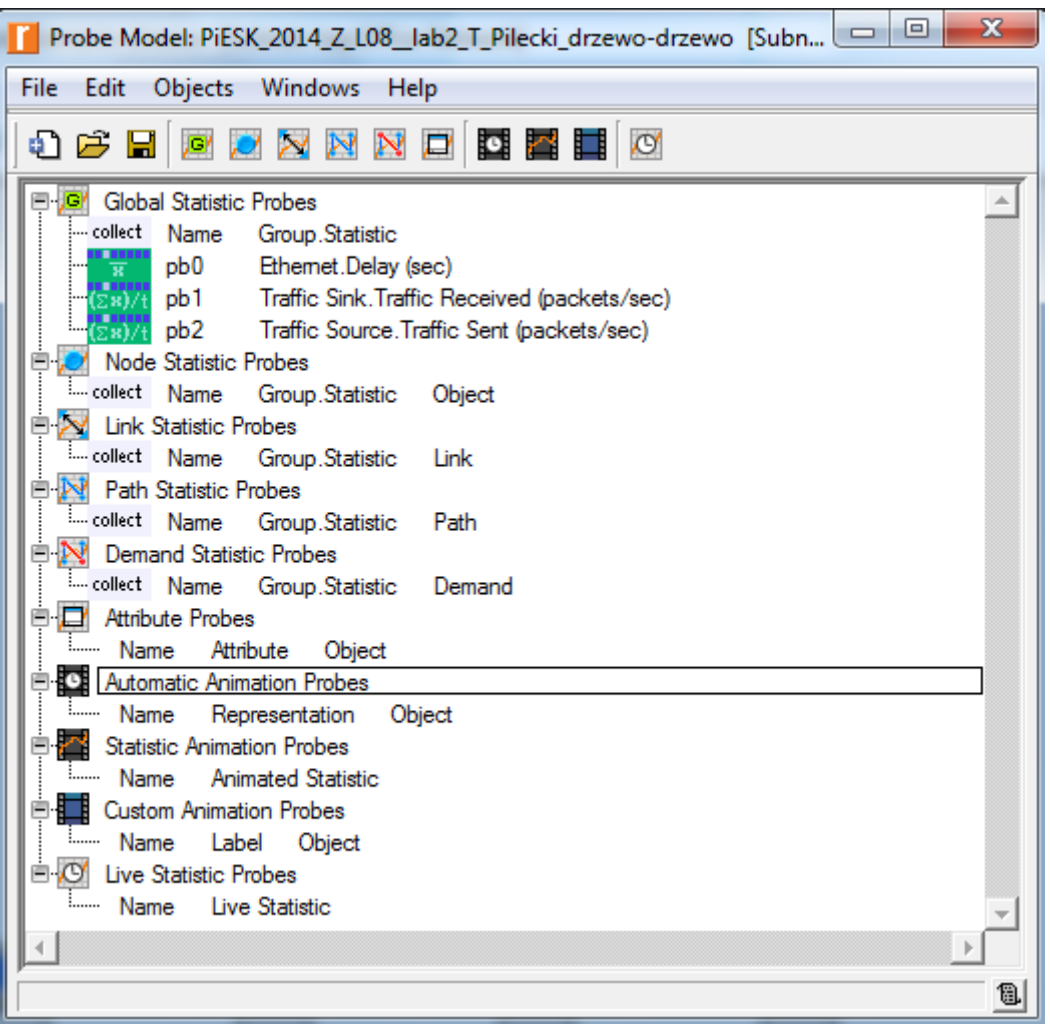

Rys. 7. Probe Editor

#### 2.3.6. Symulation Sequence Editor

W edytorze tym można wykonać dodatkową symulację. Kolejności symulacji są reprezentowane przez ikony symulacji, które zawierają zespół atrybutów kontrolujących czas i właściwości symulacji.

|                                                                      | Configure/Run DES: PiESK_2014_Z_L08_lab2_T_Pilecki                                                                          |
|----------------------------------------------------------------------|----------------------------------------------------------------------------------------------------|
| Configure/Run DES: PiESK_2014_Z_L08_lab2_T_Pilecki                   | Values per statistic: 100                                                                                                   |
| Values per statistic: 100                                            | Global attributes Reports                                                                                                   |
| Global attributes Reports                                            | Network calendar time: 09:56:19.000 Nov 04 2014                                                                             |
| Attribute Value                                                      | Minimum number of decimal places for statistics in output reports:                                                          |
| LACP Simulation Efficiency Enabled     Switch Sim Efficiency Enabled | Number of entries displayed in 'Top N' reports: 5                                                                           |
| <                                                                    | Statistics reports  SLAs  ACE  ATM ATM PVCs ATM Switch Bridge and Switch Define Statistics Report  Define Statistics Report |
| Run Cancel Apply Help                                                | <u>R</u> un <u>C</u> ancel <u>Apply</u> <u>H</u> elp                                                                        |

Rys. 8. Symulation Sequence Editor

#### 2.3.7. Analysis Tool

*Analysis Tool* ma kilka dodatkowych użytecznych cech jak na przykład: jeden może utworzyć grafiki skalarów dla badań parametrów, wyznaczyć szablony dla statycznych danych, tworzyć konfigurację analiz do zapisu i późniejszego przeglądu itp.

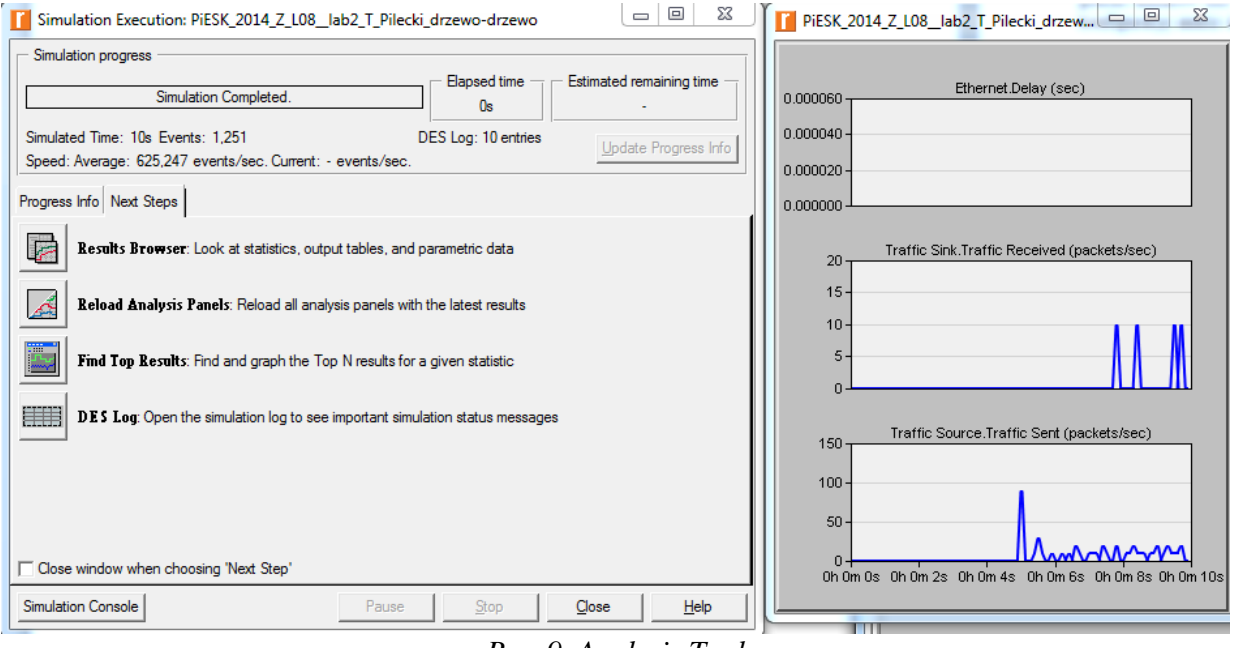

Rys. 9. Analysis Tool

#### 2.3.8. Project Editor Worspace

Jest kilka obszarów w oknie *Project Editora*, które są istotne do budowania i uruchamiania modelu.

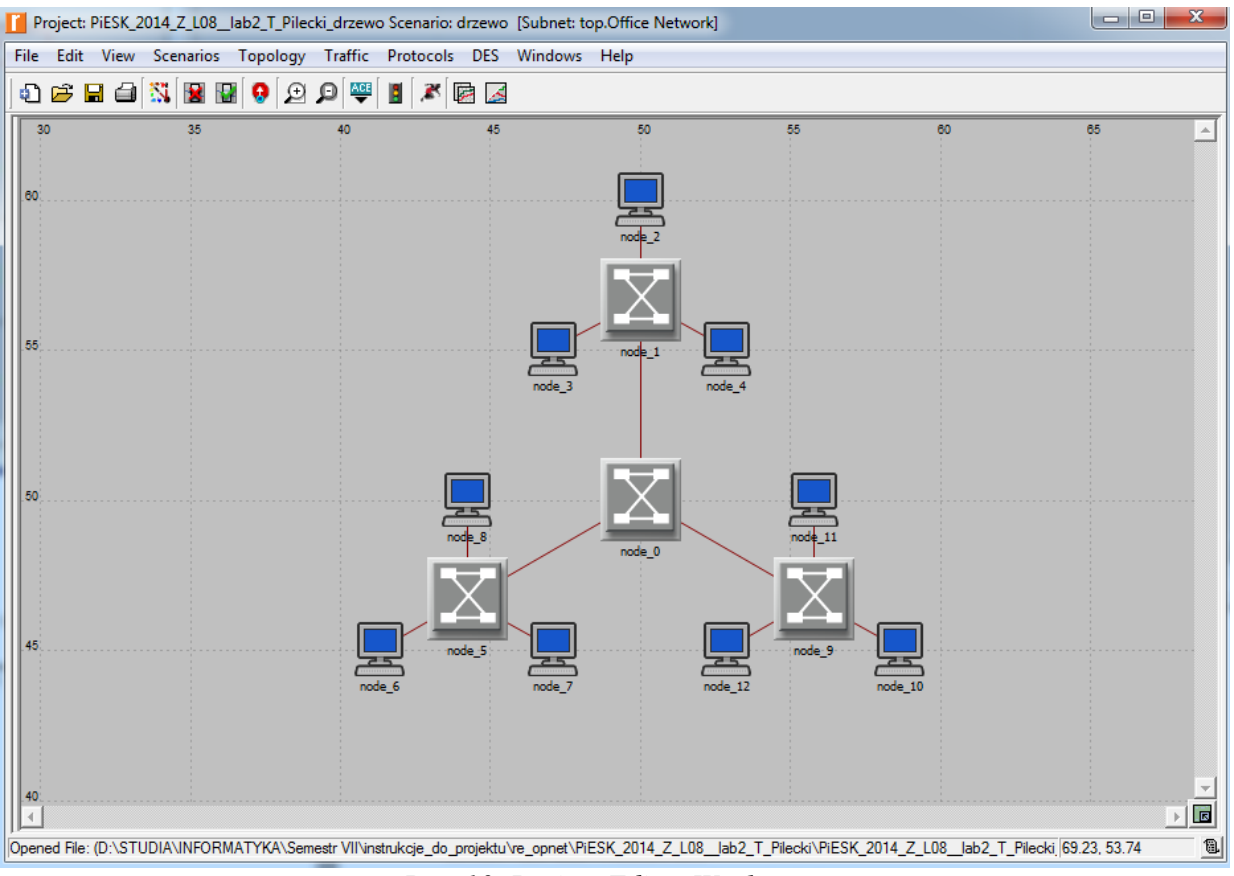

Rys. 10. Project Editor Workspace

#### 2.3.9. Opcje Menu

Każdy editor posiada swój panek menu, pokazany poniżej znajduje się w edytorze projektu.

File Edit View Scenarios Topology Traffic Protocols DES Windows Help Rys. 11 Menu

#### 2.3.10. Przyciski

Kilak częściej używanych funkcji może być uruchamianych nie tylko za pomocą menu, lecz również przycisków. Przyciski pokazane poniżej znajdują się w Project Editor.

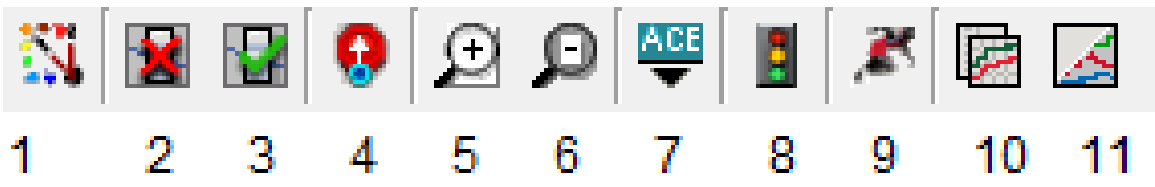

- 1 Otwiera paletę elementów sieci
- 2 Powoduje oznaczenie jako uszkodzonych zaznaczonych elementów
- 3 Przywraca do działania uprzednio oznaczone jako uszkodzone elementy
- 4 Powrót do sieci macierzystej
- 5 Powiększenie
- 6 Pomniejszenie
- 7 Import topologii z ACE
- 8 Powoduje przejście do okna konfiguracji ruchu
- 9 Podgląd okna symulacji
- 10 Podgląd raportów sieci
- 11 Schowanie lub pokazanie wszystkich wykresów

#### 2.3.11. Obszar komunikatów

Obszar komunikatów jest ulokowany na dole okna projektu. Informuje o statusie pracy programu.

Opened File: (D:\STUDIA\INFORMATYKA\Semestr VII\instrukcje\_do\_projektu\re\_or

#### 2.3.12. Wskazówki

Jeśli umieścimy kursor myszy nad danym przyciskiem ukazany zostanie dymek pomocy

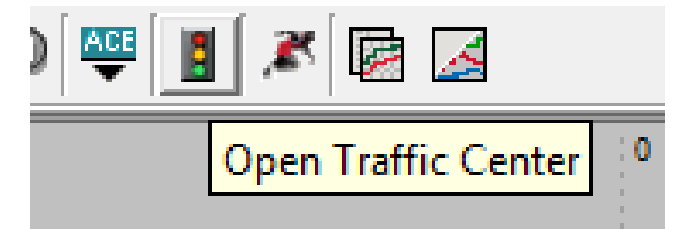

Tworząc nowy model sieci należy utworzyć projekt (**project**) i scenariusz (**scenario**). Projekt jest grupą powiązanych scenariuszy, z którego każdy dotyczy innego aspektu zachowania się sieci. Projekty zatem mogą zawierać wiele scenariuszy. Po utworzeniu nazwy nowego projektu można posłużyć się kreatorem (**wizard**), w celu utworzenia scenariusza. Użycie kreatora pozwala na:

-zdefiniowanie początkowej topologii sieci

-zdefiniowanie skali i rozmiaru sieci

-wybór mapy (tła) do rozlokowania elementów sieci

-stowarzyszenie palety obiektów z danym scenariuszem

## 3. Projektowanie przykładowej sieci:

Zbudujemy prosta siec składająca się z sieci *LAN-owskiej, serwera, 2 switchy ATM, 2 routerów CISCO i zasymulujemy prosty przepływ ruchu.* 

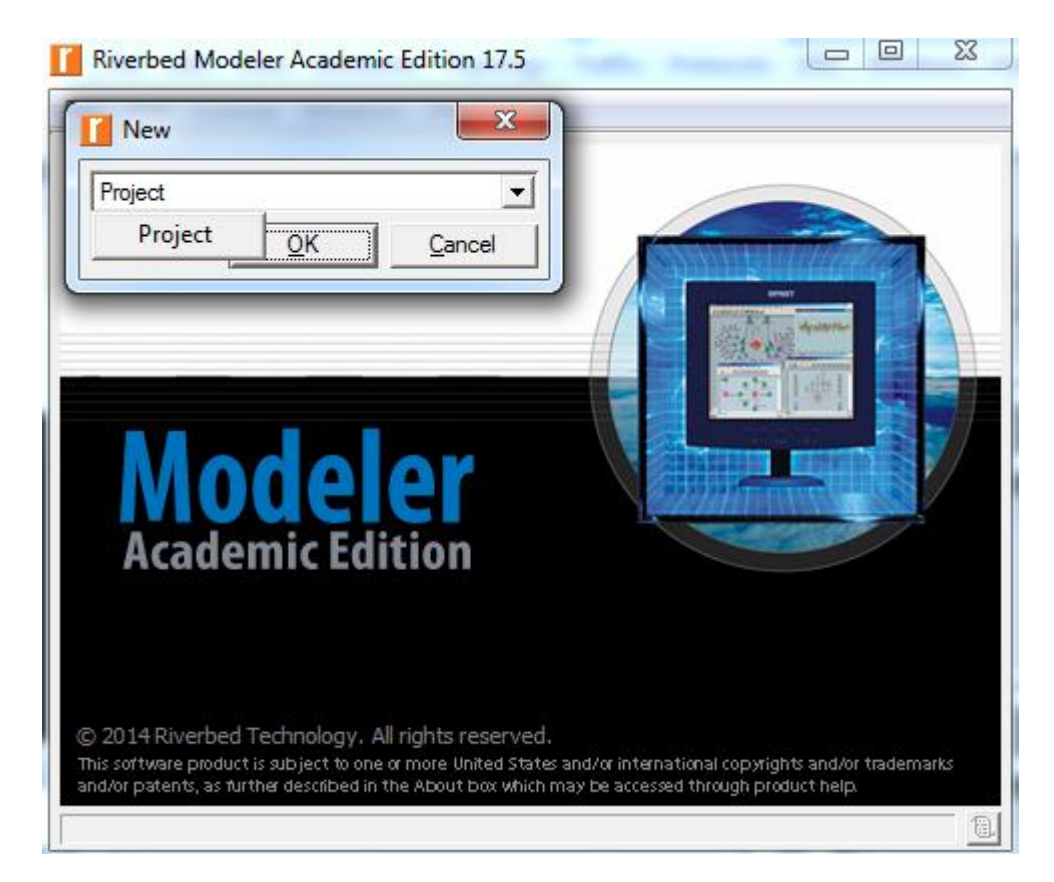

1. Klikamy File-> New

2. Kolejno wybieramy zakładkę *Project* i nadajemy nazwę naszemu projektowi.

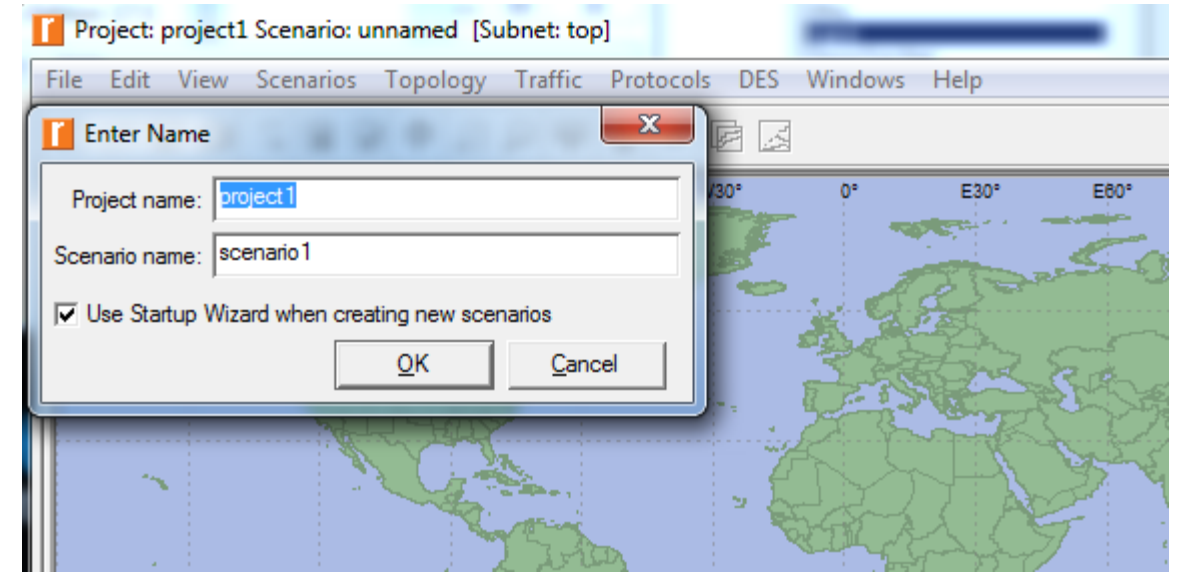

Politechnika Rzeszowska im. Ignacego Łukasiewicza Zakład Systemów Rozproszonych Rzeszów 2014

#### 4. Wybieramy opcje create empty scenerio:

W następstwie wybieramy obszar konfiguracji sieci, w naszym przypadku będzie to skala logiczna 100m x 100m (najczęściej stosowana):

| Project: p | project1 Scenario: sce         | enario1 [Subn   | et: top]                                                                                    |           |         |      |                |                |          | 25   |
|------------|--------------------------------|-----------------|---------------------------------------------------------------------------------------------|-----------|---------|------|----------------|----------------|----------|------|
| File Edit  | View Scenarios                 | Topology Ti     | raffic Protocols DE                                                                         | S Windows | Help    |      |                |                |          |      |
| ļoe        | : 6 🖾 🔛                        | Q 🛛 🖓           | ₩  1  ×  0 [                                                                                | X         |         |      |                |                |          |      |
| 180°       | W150° W120°                    | W90°            | W60° W30°                                                                                   | 0°        | E30°    | E60° | E90°           | E120°          | E150°    | E1 🔺 |
| -5         |                                |                 |                                                                                             |           | 27      | 50   |                | <b>-</b>       |          |      |
|            | Startup Wizard                 | Choose Netw     | vork Scale                                                                                  |           |         |      |                |                | <u> </u> |      |
|            | Indicate the type of modeling. | network you wil | l be Network Scale<br>World<br>Enterprise<br>Campus<br>Office<br>Logical<br>Choose from mar | 15        |         |      |                |                |          | 1    |
|            |                                |                 |                                                                                             | ts        |         |      | < <u>B</u> ack | <u>N</u> ext > | Quit     | -    |
|            |                                |                 | 200                                                                                         |           | <u></u> | 6    |                |                | 2        |      |

Za pomocą powyższego okna możemy wybrać dowolny rodzaj regionu oraz skale do modelowania sieci:

- świat
- firma
- miasteczko
- biuro
- wybór z mapy określonego regionu.
- 5. W następstwie pojawia się puste okno projektowe:

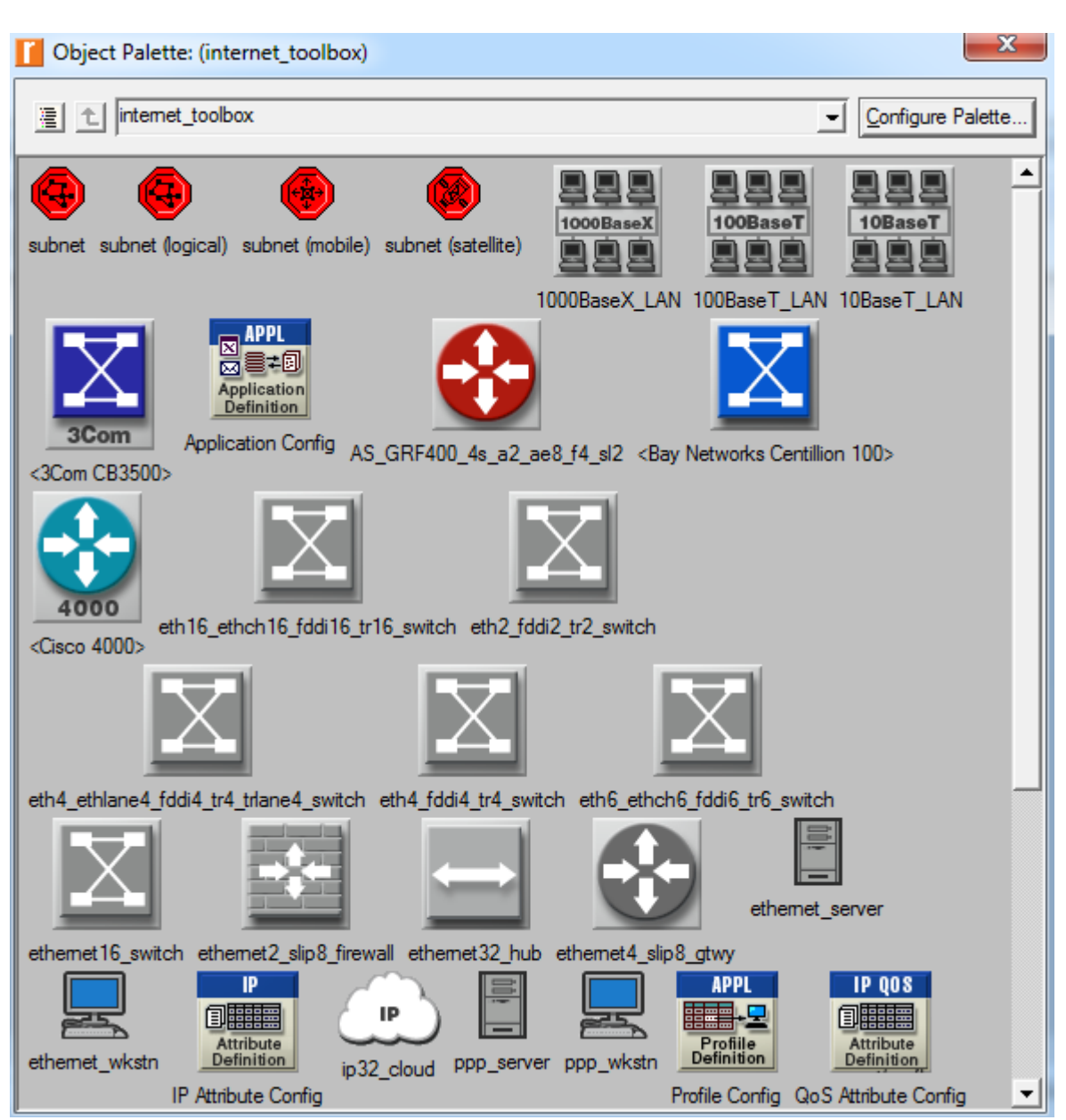

Z palety *Internet\_Toolbox* wybieram obiekty klikając i przenosząc do obszaru projektowego. Aby móc obiektom nadać nazwę klikamy prawym przyciskiem i wybieramy *Set Name* i kolejno nadaję nazwę obiektu, aby móc zbadać czy też zmienić parametry danego obiektu z wyświetlonej listy wybieramy *Edit\_Attributes*.

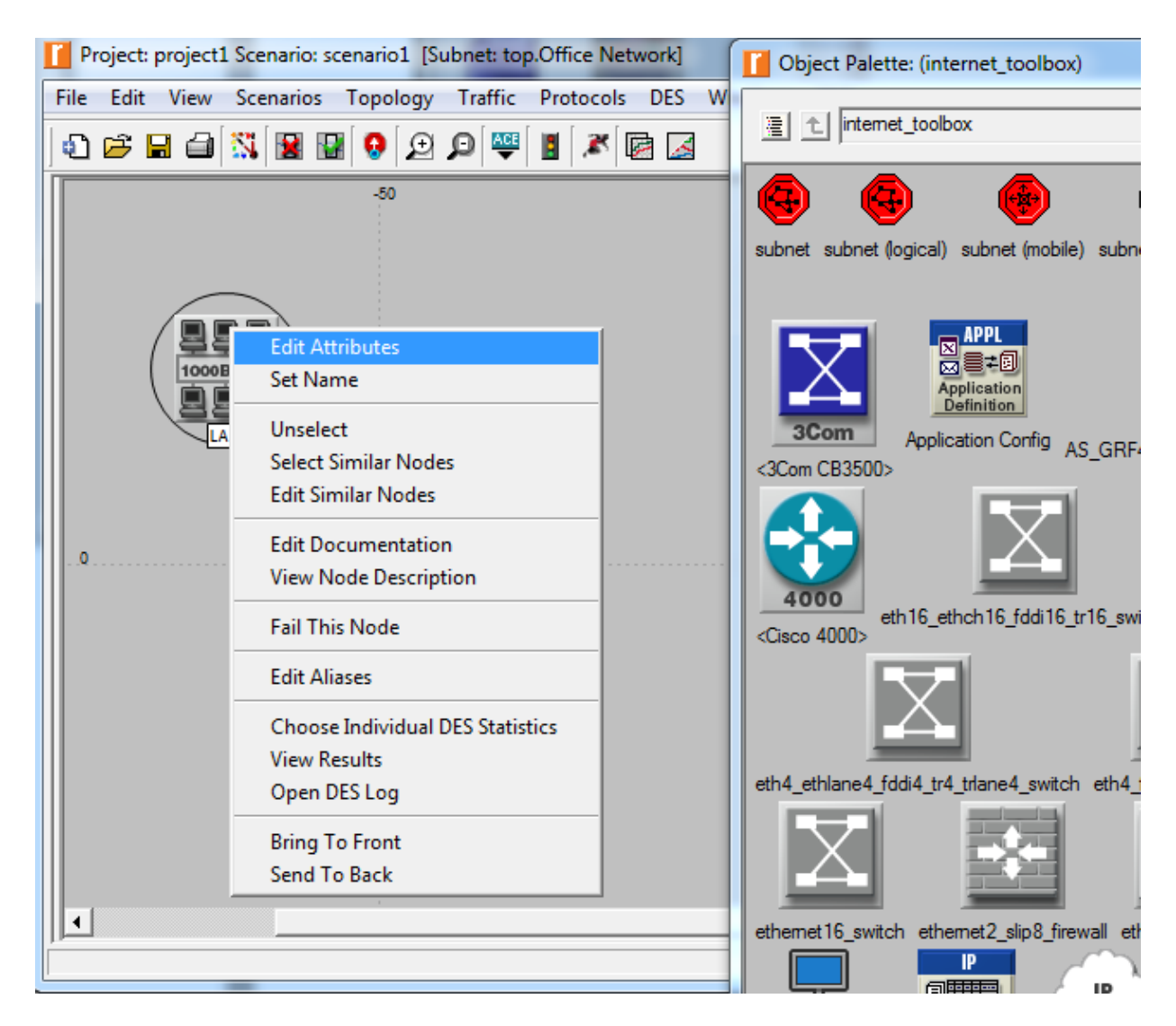

6. Kolejno przełączamy się na paletę *Internet\_Toolbox* i rozwijamy listę, z której wybieramy obiekty CISCO.

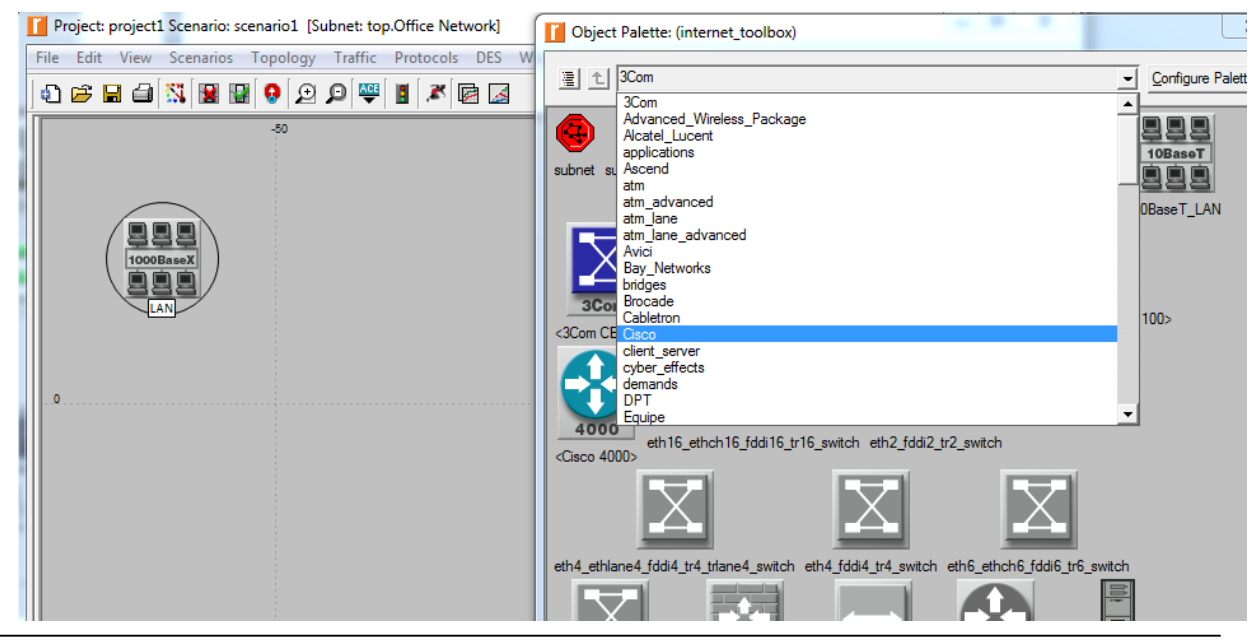

Politechnika Rzeszowska im. Ignacego Łukasiewicza Zakład Systemów Rozproszonych Rzeszów 2014

6. Wybieram router, który ma interfejsy zarówno Ethernetowe jak i ATM. Dla naszego przykładu wybieramy dwa routery 4700 oraz sprawdzam ich właściwości klikając prawym przyciskiem myszy i wybieramy *Edit\_Attributies*.

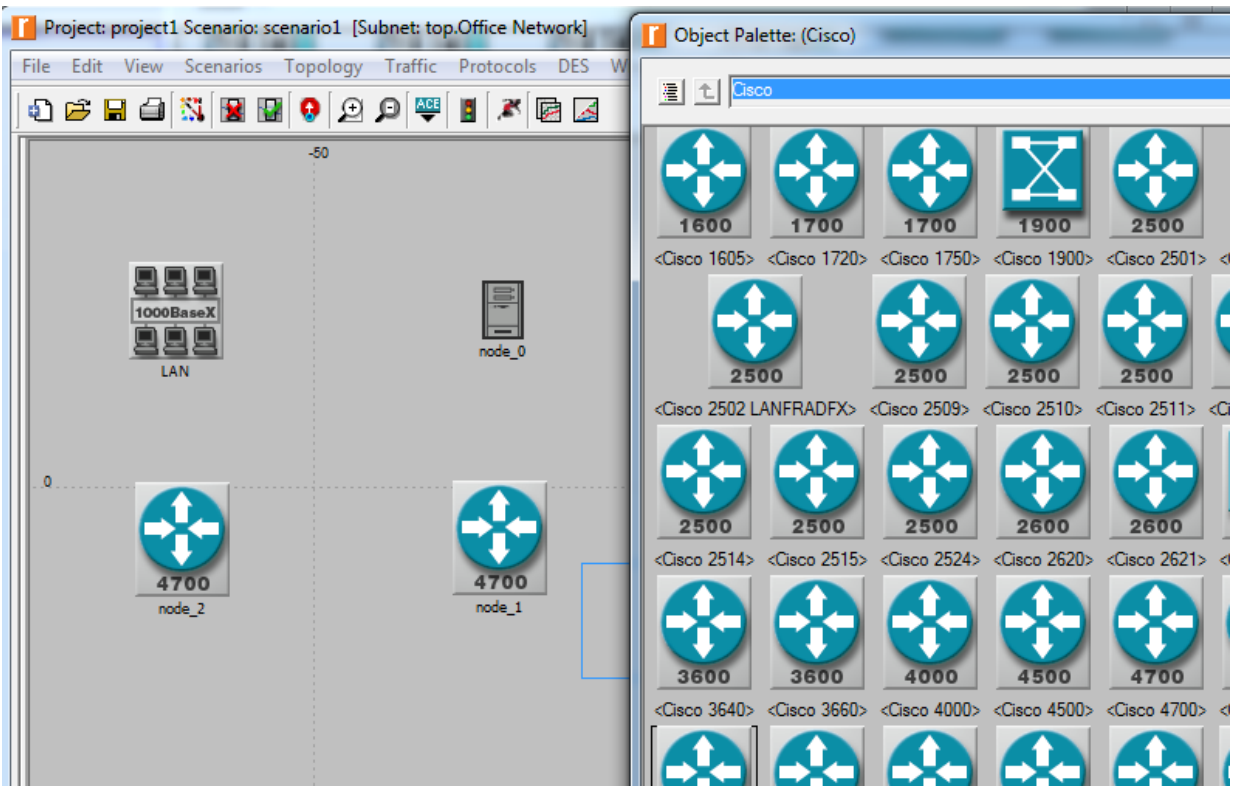

7. Dla naszego przykładu wybieramy dwa routery 4700 oraz sprawdzam ich właściwości.

8. Umieszczamy przełączniki ATM poprzez przełączenie się na *Forest\_System* i wybieramy switche umieszczając je w projekcie.

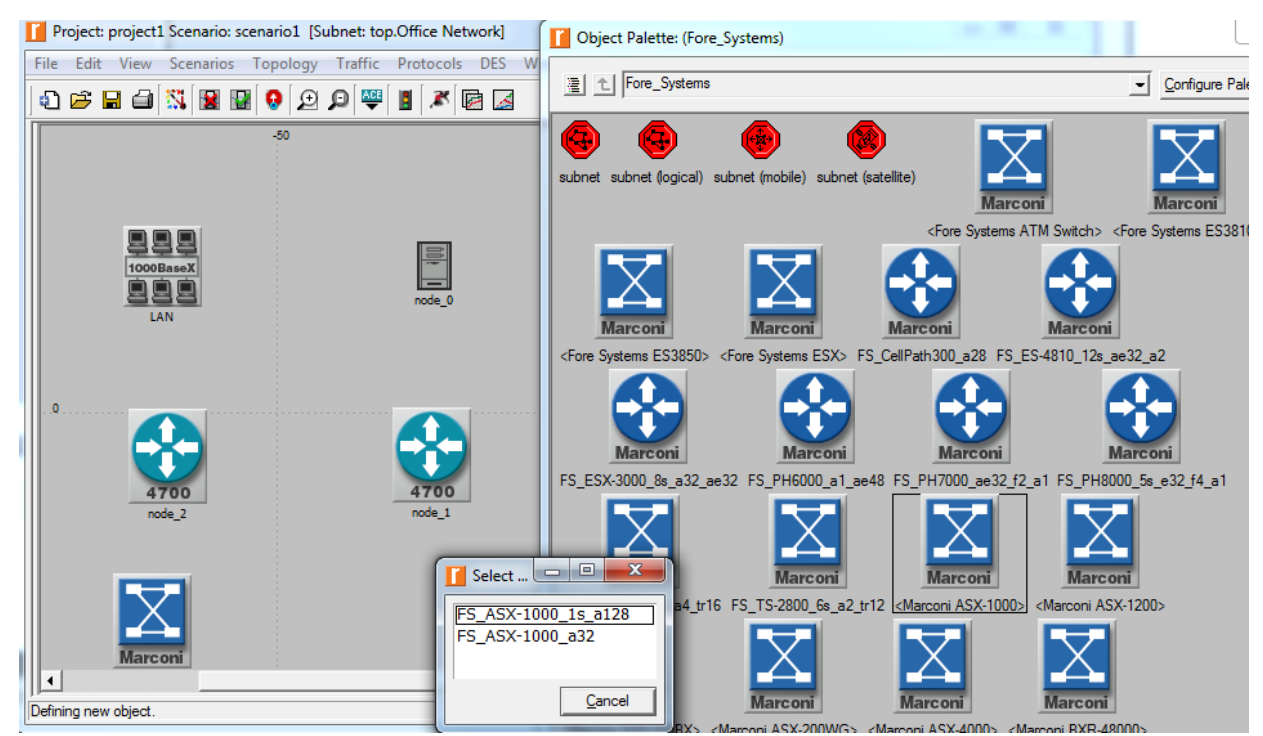

9. Kolejny krok to połączenie elementów ze sobą. W tym celu przełączamy się na paletę *links\_adwanced*, wybieram połączenie Ethernet 100MB i łączymy sieć LAN z routerem oraz Server z routerem.

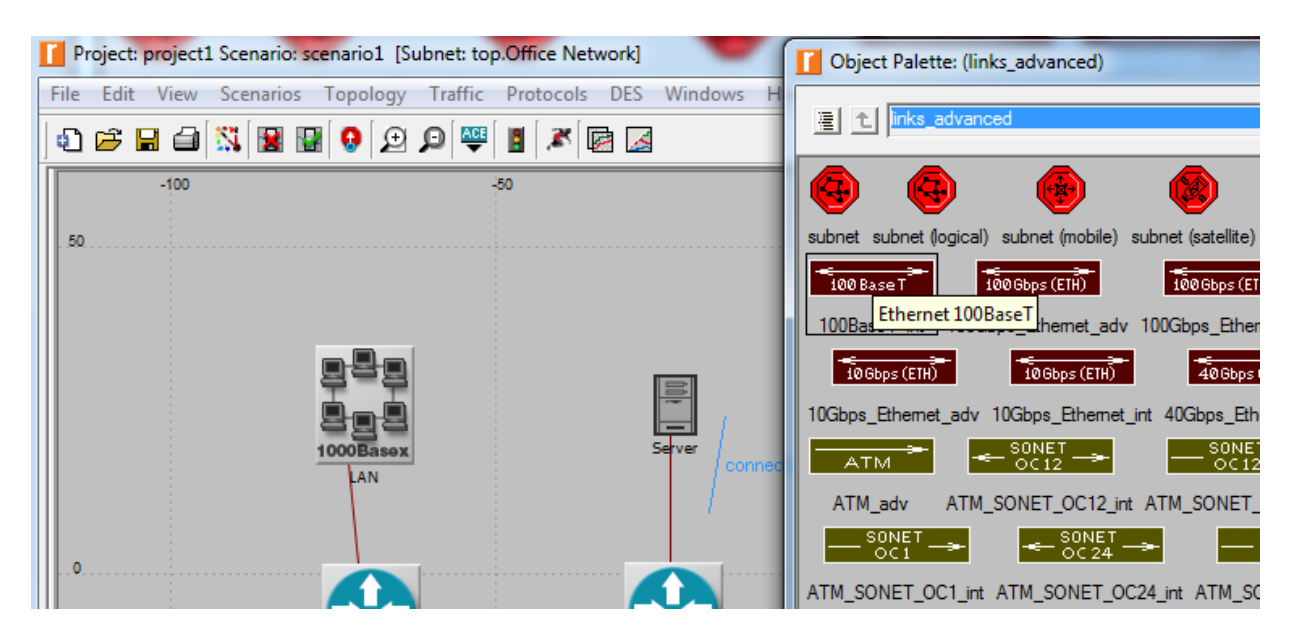

10. Wykorzystując połączenie ATM-owe łączymy routery ze switchami oraz switche pomiędzy sobą. W ten sposób uzyskaliśmy połączenia fizyczne.

11.Kolejnym krokiem będzie połączenie routerów ze sobą kanałami PVX.

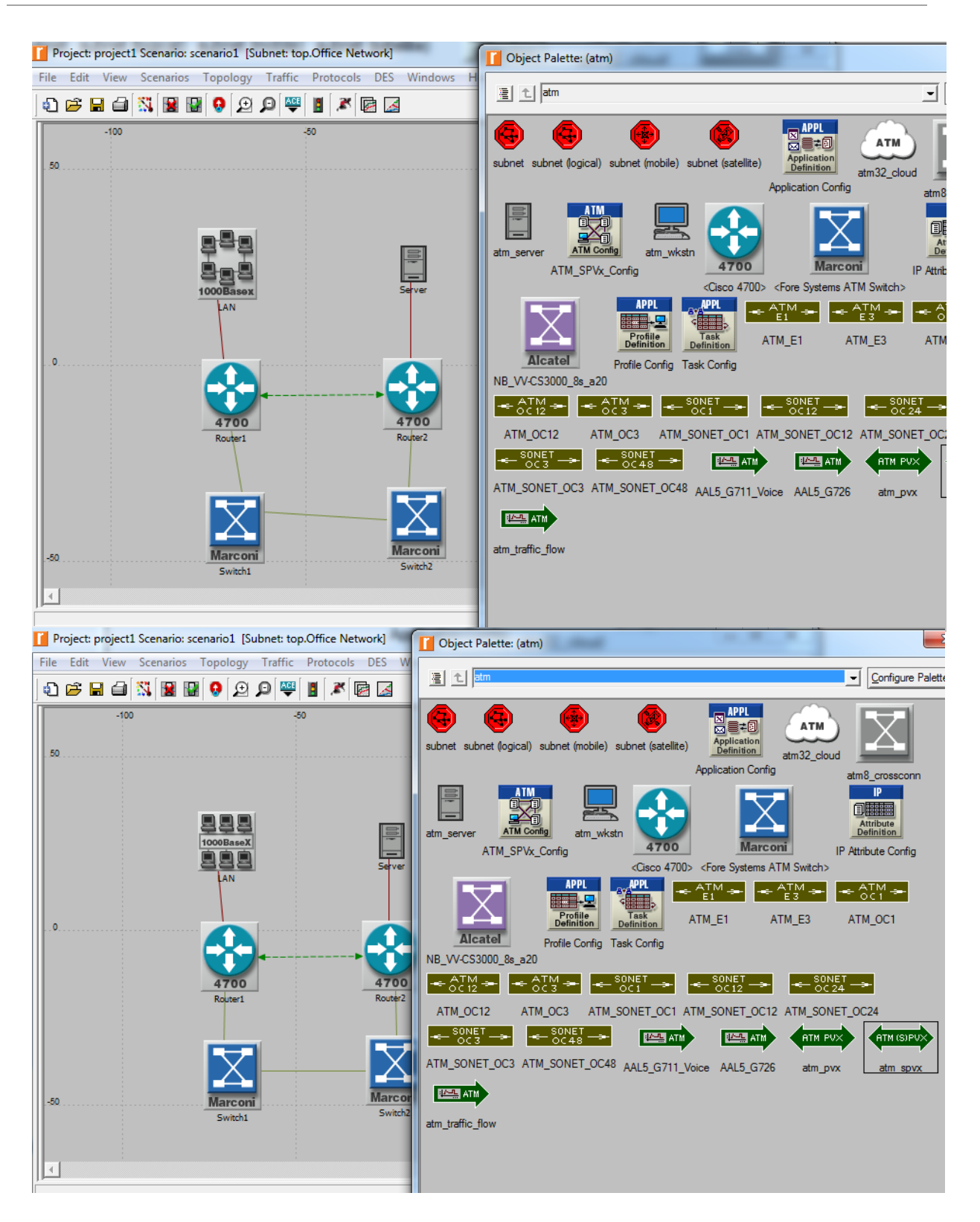

12. Aby sprawdzić czy topologia jest prawidłowo zbudowana, klikamy na "Topology" i wybieramy Verify Links.

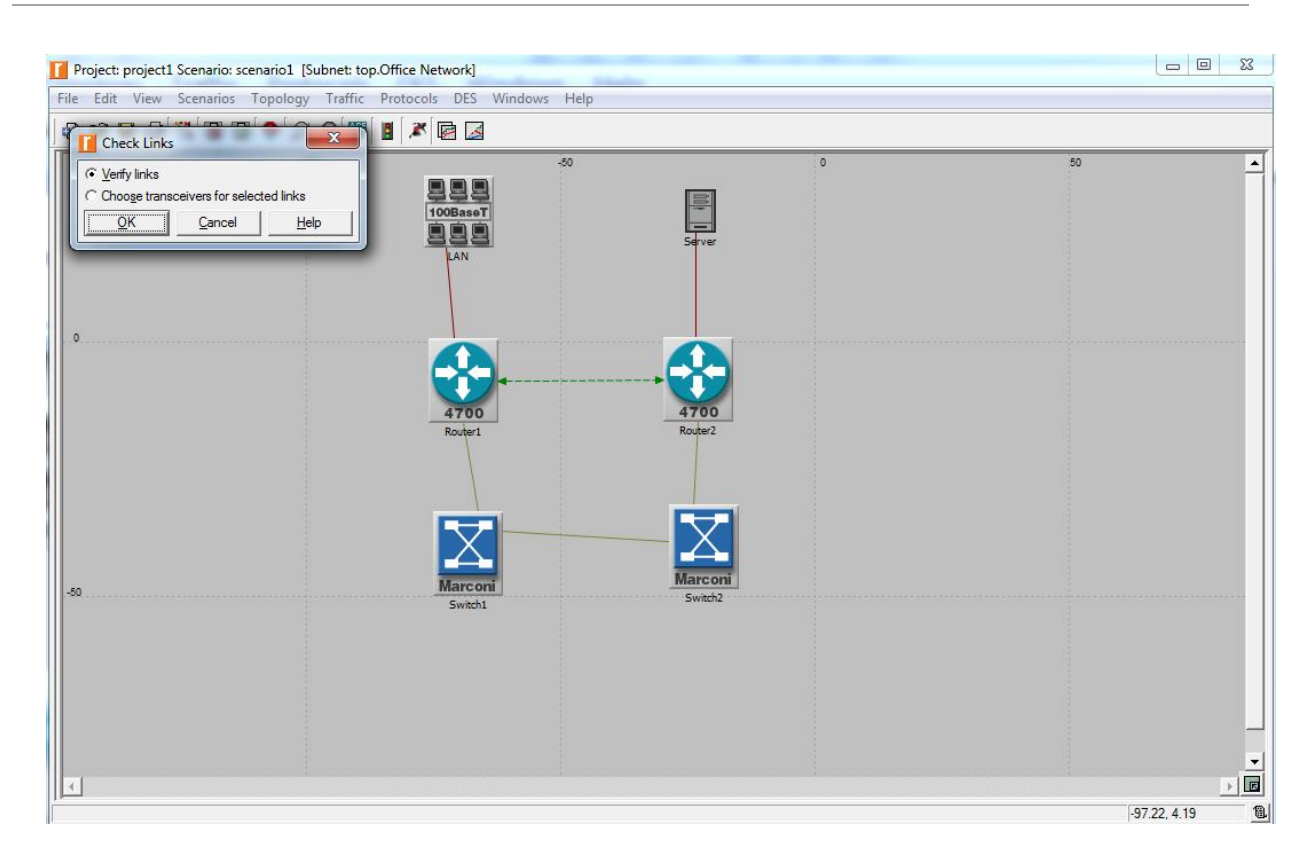

13. Jeżeli wszystkie linki są prawidłowo zbudowane na dolnym pasku zostanie wyświetlona informacja

All links and paths are connected properly.

14. Następnym krokiem będzie implementacja ruchu. Ruch można zaimplementować na wiele sposobów jednak najprostszy z nich to przepływ punktu i w tym celu przełączamy się na warstwę *demands* i wybieramy obiekt *IP\_traffic\_flow* dzięki której łączymy sieć z serwerem.

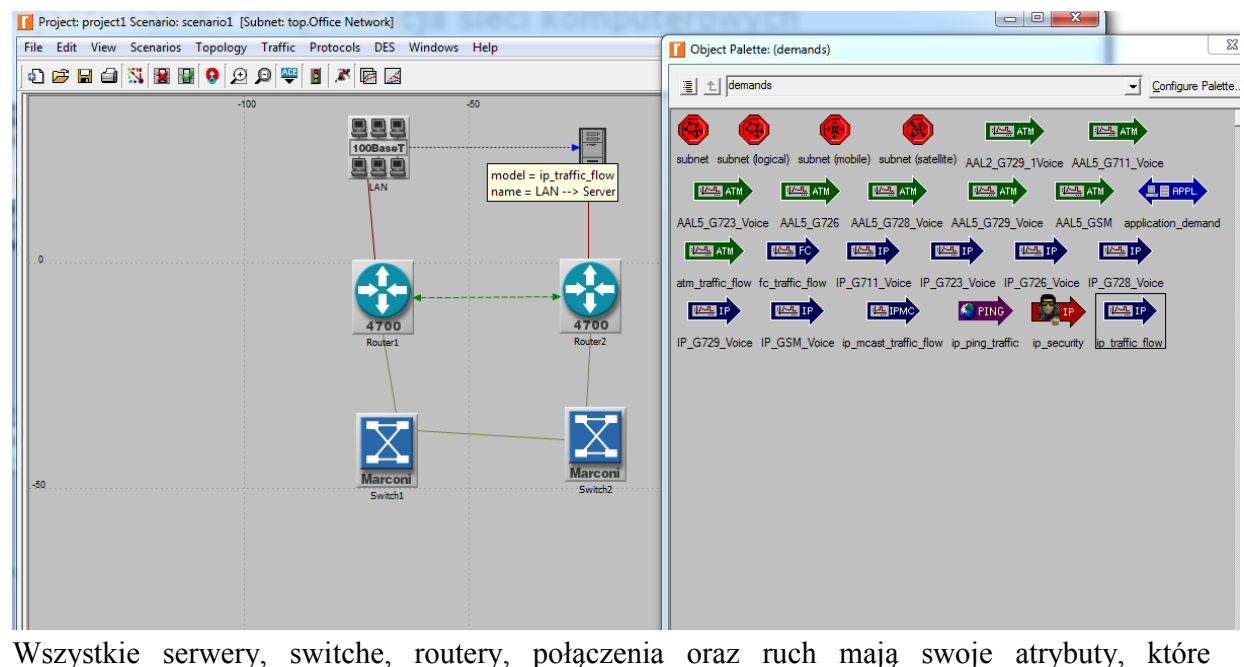

Wszystkie serwery, switche, routery, połączenia oraz ruch mają swoje atrybuty, ktore Politechnika Rzeszowska im. Ignacego Łukasiewicza Zakład Systemów Rozproszonych

Rzeszów 2014

sprawdzamy klikając prawy przyciskiem myszy na interesującym nas obiekcie i wybieramy opcję *Edit\_attributes* w wyniku czego otwiera nam się tabela elementów konfiguracyjnych.

| Project: project1 Scenario: scenario1 [Subnet: top.Office Network] |                                       |                                  | - 0 X               |
|--------------------------------------------------------------------|---------------------------------------|----------------------------------|---------------------|
| File Edit View Scenarios Topology Traffic Protocols DES Windows He | lp 🚺 OI                               | bject Palette: (demands)         |                     |
| n 🛱 🖬 🗃 🖏 📓 🚱 😥 🔍 🖉 📓 🖉 🖾                                          |                                       |                                  |                     |
|                                                                    |                                       |                                  |                     |
| -100 -30                                                           |                                       |                                  |                     |
| <u>999</u>                                                         | (LAN> Server) Attributes              |                                  |                     |
|                                                                    |                                       | 12 G                             | 729 1Voice AAL5     |
| 888                                                                | Attribute                             | Value 🔺                          |                     |
| LAN                                                                | name                                  | LAN> Server                      | TM LAND ATN         |
|                                                                    | model                                 | ip_traffic_flow                  |                     |
|                                                                    | Socket Information                    | _G/2                             | 9_Voice AAL5_GS     |
|                                                                    | Associated VPN                        | None                             | IN THE              |
|                                                                    | Deployment Data                       | Not Set                          |                     |
|                                                                    | ⑦ Description                         | Represents IP Traffic            | IP_G726_Voice IP_   |
|                                                                    | Autonomous System Information         |                                  |                     |
|                                                                    | ⑦ Destination Business Group          | <not set=""></not>               |                     |
| 4700<br>Reteri                                                     | Oestination IP Address                | Auto Assigned                    | fin in any with it  |
| Router1                                                            | Plow Type                             | Aggregate IIg_tra                | rric ip_security it |
|                                                                    | Overhead/Segmentation                 | None                             |                     |
|                                                                    | ③      Probe Locations                | None                             |                     |
|                                                                    | ③ E SLA Parameters                    | Not Set                          |                     |
|                                                                    | Source Business Group                 | <not set=""></not>               |                     |
|                                                                    | Source IP Address                     | Auto Assigned                    |                     |
|                                                                    | Traffic (bits/second)                 | NONE                             |                     |
| Honori                                                             | Traffic (packets/second)              | NONE                             |                     |
| -50 Midroofii                                                      | ⑦  Traffic Characteristics            | Best Effort                      |                     |
| Switchi                                                            | Traffic Duration                      | End Of Simulation                |                     |
|                                                                    | Traffic Mix                           | All Background                   |                     |
|                                                                    | Traffic Start Time                    | Same As Global Setting           |                     |
|                                                                    |                                       | ·                                |                     |
|                                                                    |                                       |                                  |                     |
|                                                                    | 0                                     | Eilter Apply to selected objects |                     |
|                                                                    | Exact match                           |                                  |                     |
|                                                                    |                                       | <u>QK</u> <u>Cancel</u>          |                     |
|                                                                    | · · · · · · · · · · · · · · · · · · · |                                  |                     |
|                                                                    |                                       |                                  |                     |
|                                                                    |                                       | -45 19                           | 25.36 1 間目          |

W przypadku ruchu ważny jest atrybut **traffic** w bitach/sek i pakietach/sek. Dwukrotnie klikając dany atrybut otwiera nam się tabela gdzie mamy możliwość zdefiniowania charakteru ruchu.

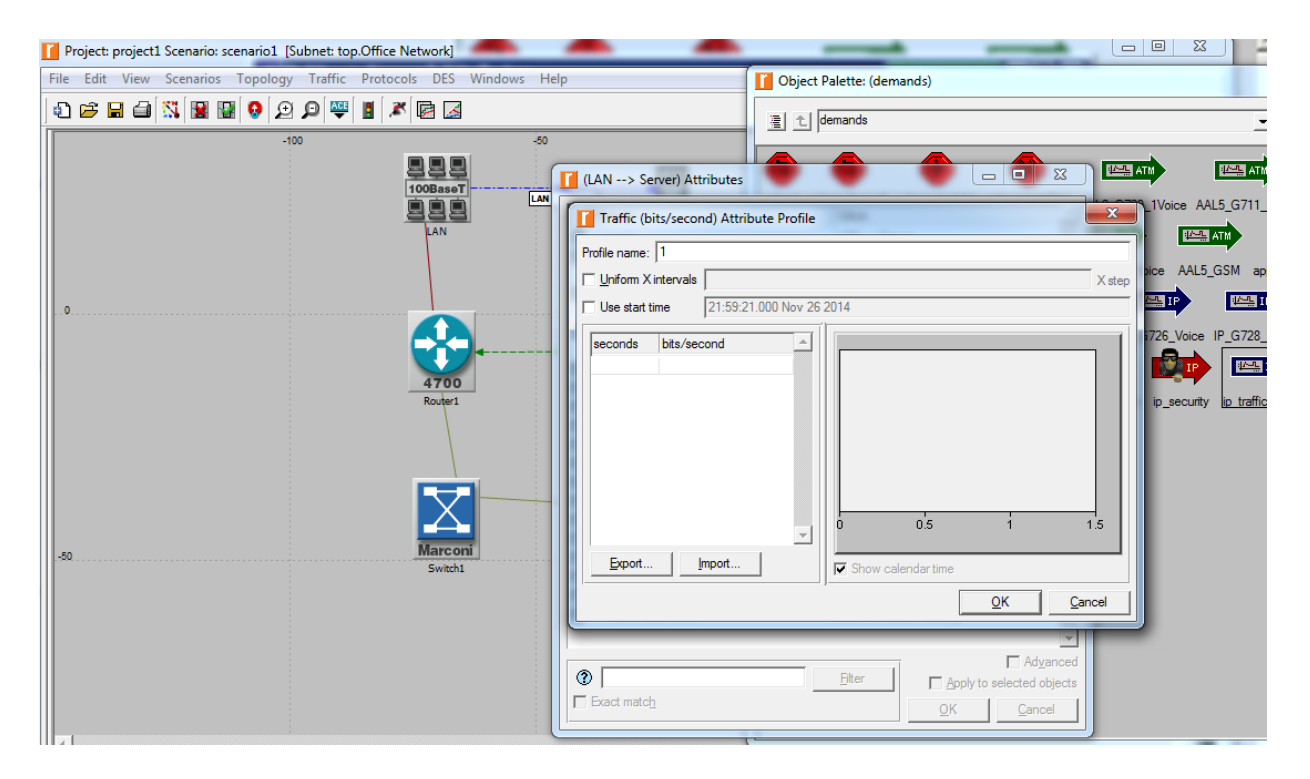

Politechnika Rzeszowska im. Ignacego Łukasiewicza Zakład Systemów Rozproszonych Rzeszów 2014 Załóżmy, że nasz ruch będzie się odbywał w odstępach czasu co 300sek i w chwili zero ma wartość 1MB po 300 sek ma wartość 500MB, po kolejnych 300 sek 750MB 15.

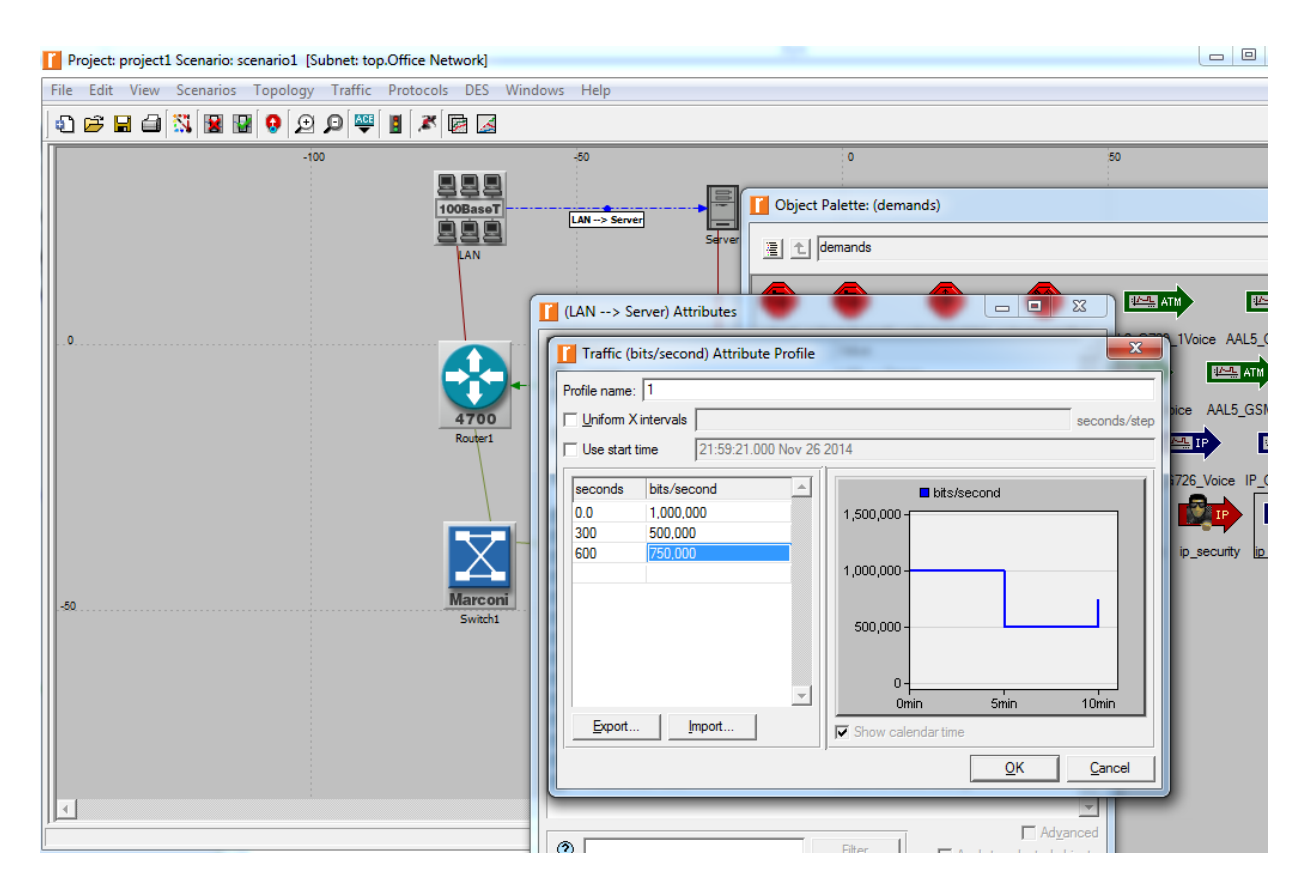

15. Kolejno zajmiemy się ruchem w pakietach na sekundę.

Przepływność ma wartość w chwili zero 1000 pak/sek, po 300sek 500 pak/sek i po 600 sek 750 pak/sek. W ten sposób mamy zdefiniowany ruch, zatem następnym punktem przy pracy z OPNETem będzie wybranie parametrów, które będą mierzone podczas symulacji. Wybieramy je korzystając z zakładki *Symulation*  $\rightarrow$ *Choose Indyvidual Statistic* 

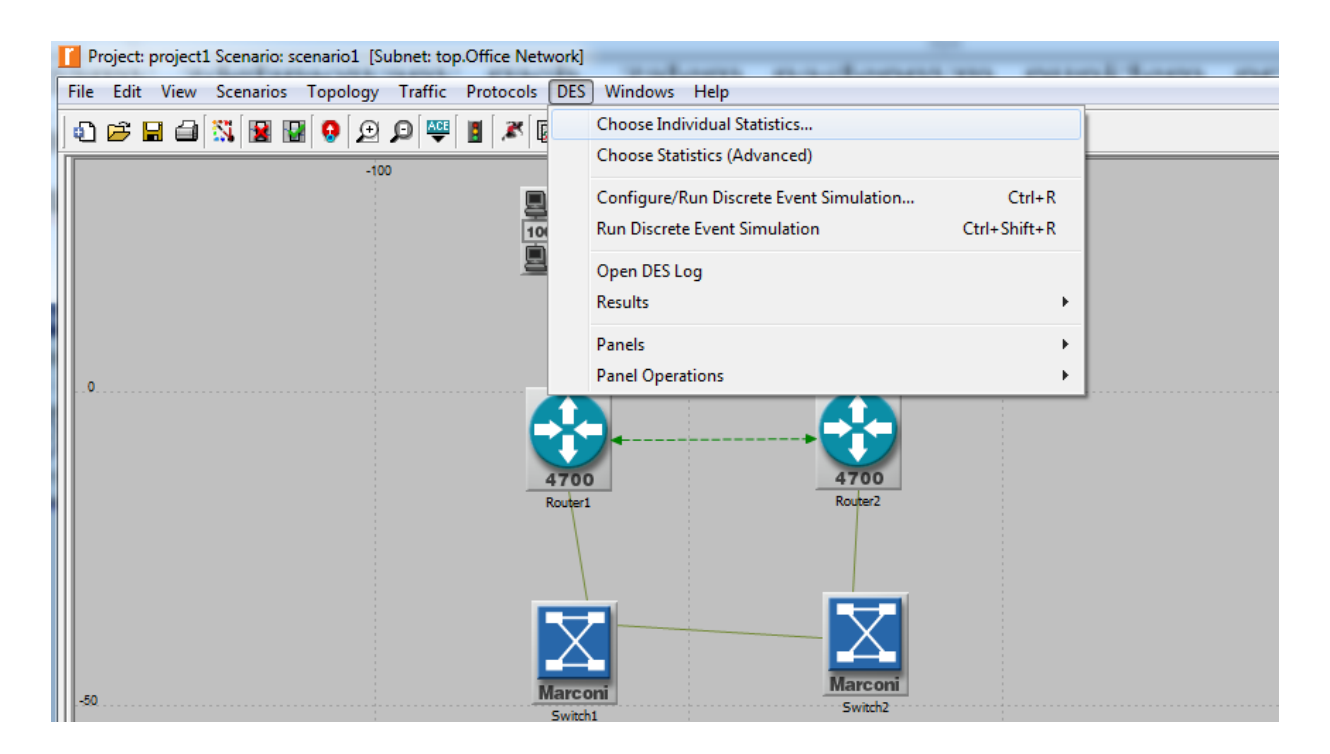

16. Lista parametrów, które mogą być mierzone jest zebrana w drzewiastej strukturze i rozwijając ją docieramy poszczególnych technologii. Drzewiasta struktura dzieli się na parametry *Global statistic* (uśrednione dla całej sieci), *Node statistic* (dla poszczególnych parametrów) oraz *Link statistic* (parametry mierzone dla łączy).

| l | r    | Pro  | ject | pro | ject | 1 So     | ena  | rio: | sce | enari | o1 [  | Sub      | one | et: to | p.C | Offic                                                                                                    | ce N                                                                                                    | Vetw                                                                                                    | ork]                                            |                       |        |    |      |  |                       |                                   |                                                     |   |              |                    |            |  |                |      |  |  |  |  |    |  |
|---|------|------|------|-----|------|----------|------|------|-----|-------|-------|----------|-----|--------|-----|----------------------------------------------------------------------------------------------------|----------------------------------------------------------------------------------------------------|----------------------------------------------------------------------------------------------------|-------------------------------------------------|-----------------------|--------|----|------|--|-----------------------|-----------------------------------|-----------------------------------------------------|---|--------------|--------------------|------------|--|----------------|------|--|--|--|--|----|--|
|   | File | e    | Edit | Vi  | ew   | S        | cena | rios |     | Торо  | ology | 1        | Tra | affic  | F   | Prot                                                                                                    | oco                                                                                                    | ols                                                                                                    | DES                                             | ١                     | Vindov | /5 | Help |  |                       |                                   |                                                     |   |              |                    |            |  |                |      |  |  |  |  |    |  |
|   | þ    | נ    | 3    | H   | 4    | <b>.</b> |      |      | 2   | 0     | Œ     | 1        | Ð   | ACE    |     |                                                                                                    | <b>,</b> 24                                                                                                    | (                                                                                                    | 1                                               |                       |        |    |      |  |                       |                                   |                                                     |   |              |                    |            |  |                |      |  |  |  |  |    |  |
|   | 1    | 50 . |      |     |      |          |      |      |     |       |       | <b>1</b> |     |        |     | Res<br>Appl<br>ATMATM<br>BGP<br>Clier<br>Clier<br>Clie | sult:<br>icatis<br>icatis<br>icatis<br>1 Swo<br>1 Swo | s<br>stics<br>ion E<br>witch<br>B B En<br>B B En<br>B Qu<br>mail<br>p<br>the<br>emot<br>deo<br>Appli<br>Appli<br>As<br>the<br>acce<br>essorrel<br>erface | Perman<br>try<br>eny<br>estrea<br>cation<br>PVC | nd<br>jin<br>min<br>n | g      |    |      |  | aw :<br>Ge<br>Ge<br>U | style:<br>colle<br>neral<br>Jsing | form<br>:<br>node<br>ectio<br>:e ve<br>scon<br>enem | n | data<br>data | a<br>anir<br>atist | natio      |  | Aodif<br>Aodif | ×    |  |  |  |  | 50 |  |
|   |      |      |      |     |      |          |      |      |     |       |       | Ľ        | •   |        | _   | _                                                                                                    | _                                                                                                    |                                                                                                    |                                                 | _                     |        |    |      |  |                       |                                   |                                                     |   |              | -                  | <u>)</u> K |  | <u>C</u> ar    | ncel |  |  |  |  |    |  |

Politechnika Rzeszowska im. Ignacego Łukasiewicza Zakład Systemów Rozproszonych Rzeszów 2014 17. W naszym przypadku będziemy mierzyć przepływność na łączu i rozwijamy *Link statistic→point-point* i wybieramy przepływność w bitach na sek oraz w pakietach na sek.

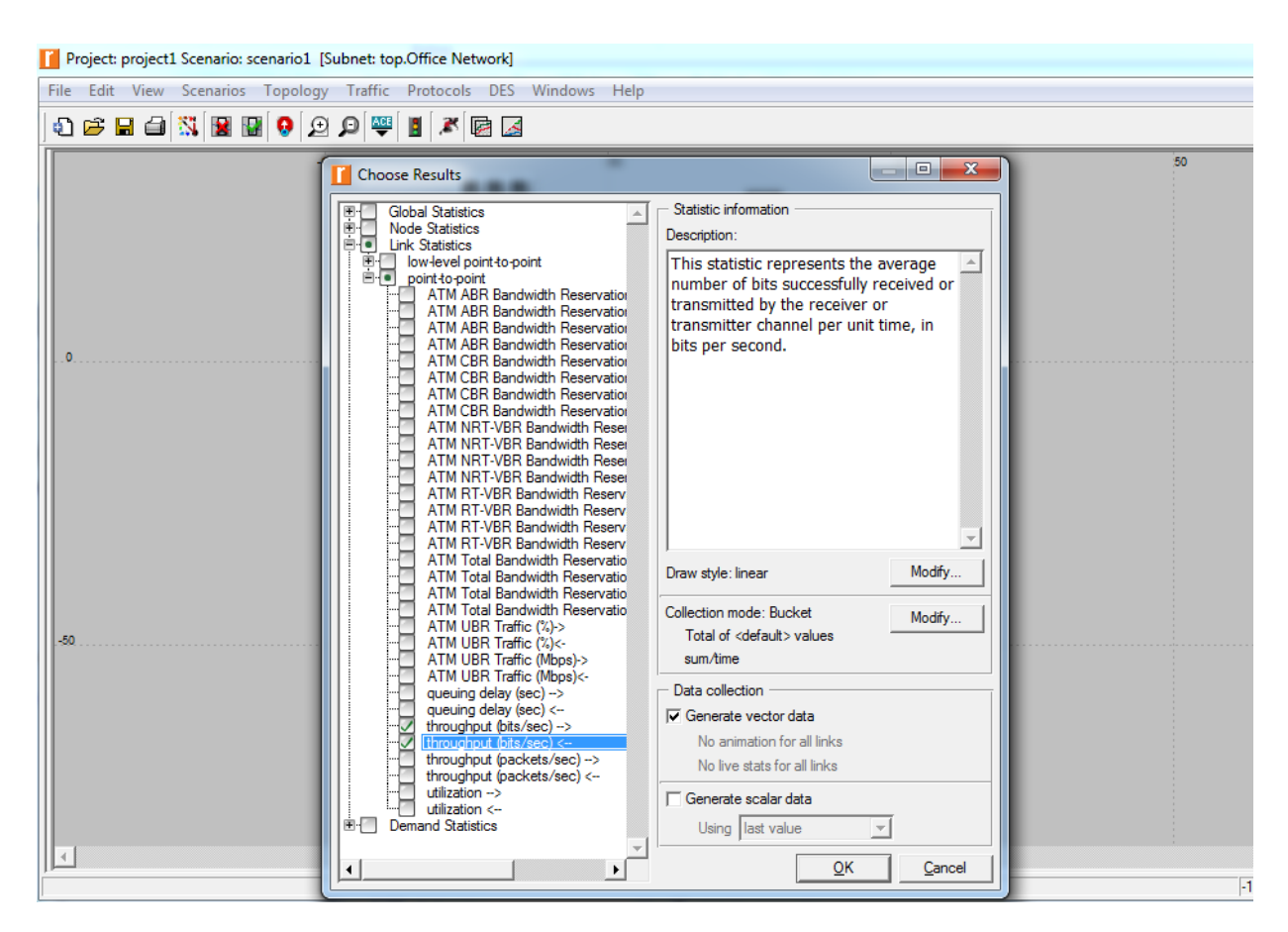

18. Ostatni krok do przeprowadzenia symulacji tj właściwa symulacja poprzez kliknięcie *configure/run symulation*.

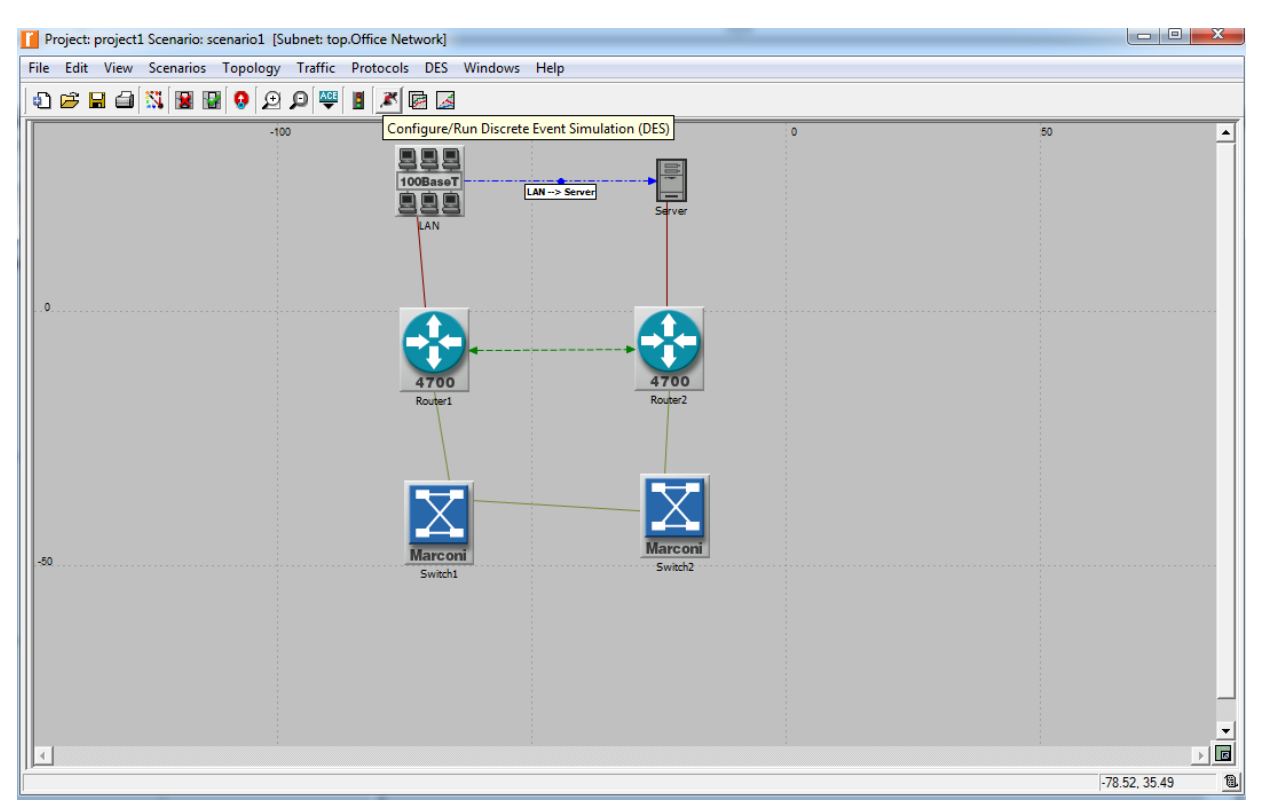

19. Otwiera nam się okno z parametrami symulacji, z którego najważniejszy jest parametr *Duration*(w tym przypadku ustawiony na 2 godz.) czyli czas pracy sieci.

Project: project1 Scenario: scenario1 [Subnet: top.Office Network]

|   | File Edit View Scenarios Topology | Traffic Protocols DES Windows Help                   |  |
|---|-----------------------------------|------------------------------------------------------|--|
|   | ₽ 6 8 8 8 3 8 8 9 9               |                                                      |  |
|   | -100                              | -50 0                                                |  |
|   |                                   | Configure/Run DES: project1-scenario1                |  |
|   |                                   | Duration: 1 hour(s)                                  |  |
|   |                                   | Values per statistic: 100                            |  |
|   |                                   | Global attributes Reports                            |  |
|   |                                   | Attribute Value                                      |  |
|   | .0                                |                                                      |  |
|   |                                   | Applications                                         |  |
|   |                                   | ⊞BGP                                                 |  |
|   |                                   | ■ DHCP                                               |  |
| I |                                   | ■ EIGRP                                              |  |
| 1 |                                   | III H323                                             |  |
|   |                                   | ⊎ IGRP                                               |  |
|   |                                   |                                                      |  |
|   |                                   |                                                      |  |
|   |                                   | MANET                                                |  |
|   |                                   |                                                      |  |
|   |                                   |                                                      |  |
|   | -50                               |                                                      |  |
|   |                                   | <u>R</u> un <u>C</u> ancel <u>Apply</u> <u>H</u> elp |  |
|   |                                   |                                                      |  |
|   |                                   |                                                      |  |
|   |                                   |                                                      |  |
|   |                                   |                                                      |  |

20. Klikając na *Run* rozpoczynamy symulację, po której ukończeniu uzyskujemy raport.

Politechnika Rzeszowska im. Ignacego Łukasiewicza Zakład Systemów Rozproszonych Rzeszów 2014

| Simulation Execution: project1                                                              | scenario1                                  |                    |                                                           |
|---------------------------------------------------------------------------------------------|--------------------------------------------|--------------------|-----------------------------------------------------------|
| Simulation Comple<br>Simulated Time: 2h 00m 00s Events<br>Speed: Average: 55,304 events/see | eted.<br>: 7,632<br>c. Current: - events/s | DES Log: 2 entries | - Estimated remaining time -<br>-<br>Update Progress Info |
| Progress Info Next Steps<br>Current Simulation<br>Average Simulation<br>20,000<br>0         | Memory Us<br>30<br>20<br>10                | sage (MB)          |                                                           |
| I I<br>0 8,000<br>Simulated Time (seconds)                                                  | 0                                          | 4,000              | Simulated Time (seconds)                                  |
| Simulation Console                                                                          | Pause                                      | : <u>S</u> top     | <u>C</u> lose <u>H</u> elp                                |

21. Aby móc uzyskać więcej informacji o przebiegu symulacji musimy otworzyć log symulacyjny, klikając prawym klawiszem na oknie projektowym i wybrać zakładkę *NEXT STEP -> DES Log*. Klikając dwukrotnie na wybranym błędzie otwiera nam się okno z informacją czego się on tyczy.

| Log Viewer                              | 884          |          | 1                                                                                                    | l        |
|-----------------------------------------|--------------|----------|----------------------------------------------------------------------------------------------------|----------|
| Discrete Event Simulation Miscellaneous |              |          |                                                                                                    |          |
| Logs                                    | Selected Log |          |                                                                                                    |          |
| E····; project1<br>E····; scenario1     | Severity     | Seventy  | Time Event Node Category Class SubClass                                                                                |          |
| 1                                       | E Category   | 1 Notice | 0.00000000000 3/8 Office Network.Router2 Hesuits OSPF Unexpected_Hesu<br>200.000000000000 Low-Level Simulation Summary | Program: |
|                                         | ⊞ · □ Class  | -        |                                                                                                    |          |
|                                         |              |          | Log Entry 1                                                                                                    |          |
|                                         |              |          | File Edit Options                                                                                                    |          |
|                                         |              |          |                                                                                                    |          |
|                                         |              |          | BEHAVIOR/RESULT(S):<br>All OSPE models have been configured to                                                         |          |
|                                         |              |          | operate in SIMULATION EFFICIENCY mode. In<br>this mode, OSPF on all router nodes will                                  |          |
|                                         |              |          | shut down operation after simulation time<br>260.000000 seconds.                                                       |          |
|                                         |              |          | This is the value to which the                                                                                         |          |
|                                         |              |          | is set.                                                                                                    |          |
|                                         |              |          | This mode is used to reduce the overall                                                                                |          |
|                                         |              |          | should be used only when:                                                                                              |          |
|                                         |              |          | in the network does not change over<br>the course of the simulation.                                                   |          |
|                                         |              |          | <ol><li>The load on the network as a result<br/>of running OSPF is not of interest.</li></ol>                          |          |
|                                         |              |          | POSSIBLE CAUSE(S):                                                                                                    |          |
|                                         |              |          | attribute is set to "Enabled".                                                                                         |          |
|                                         |              |          | SUGGESTIONS:                                                                                                    |          |
|                                         |              |          | do not apply to your study, set "OSPF                                                                                  |          |
|                                         |              |          | rerun your simulation.                                                                                                 |          |
|                                         | ~            | -        |                                                                                                    |          |
| <                                       |              |          |                                                                                                    |          |

Politechnika Rzeszowska im. Ignacego Łukasiewicza Zakład Systemów Rozproszonych Rzeszów 2014

22. Aby móc obejrzeć wyniki symulacji klikamy na *DES* i wybieramy *View Results*, gdzie w strukturze drzewiastej mamy ukazane wyniki, Możemy np. obejrzeć przepływności pomiędzy siecią LAN a routerem.

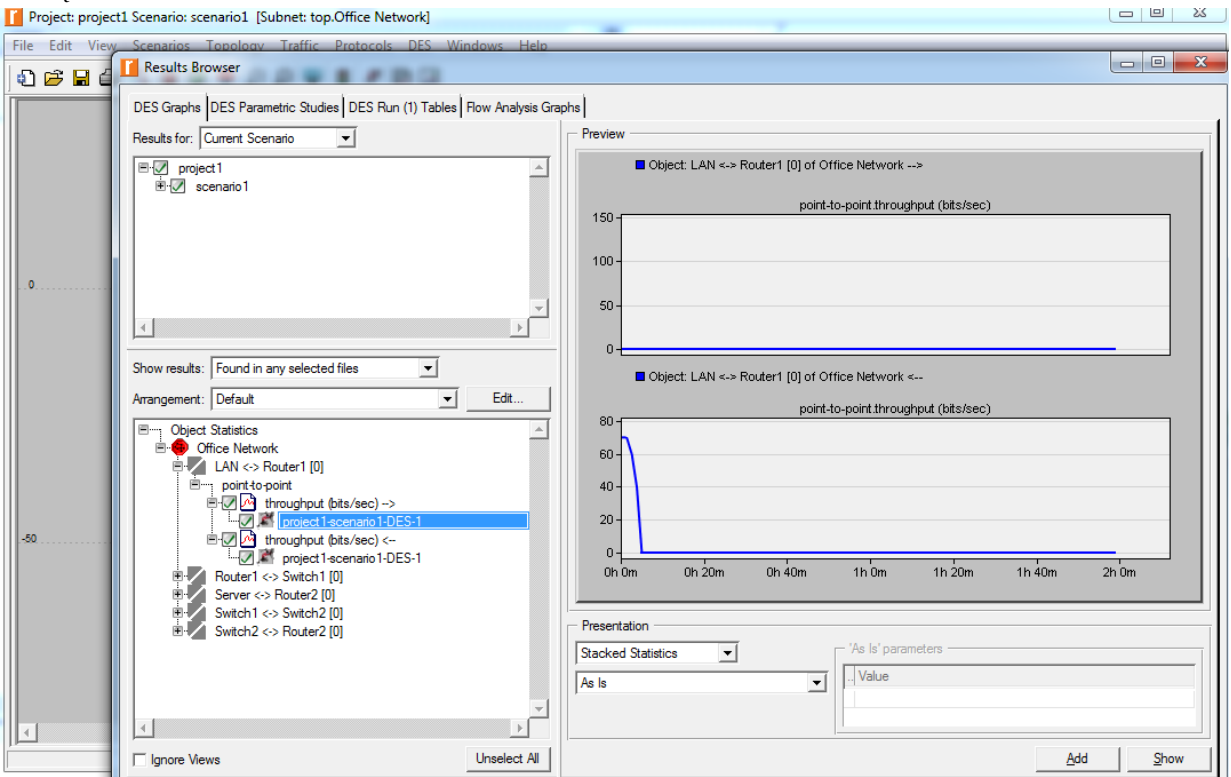

Ze względu na to, że ruch jest zadany tylko od sieci LAN do serwera co na wykresie wyraźnie widać oraz możemy zauważyć, że charakter jego jest podobny jak zadaliśmy na początku.

23. Aby utworzyć niezależny wykres klikamy Show.

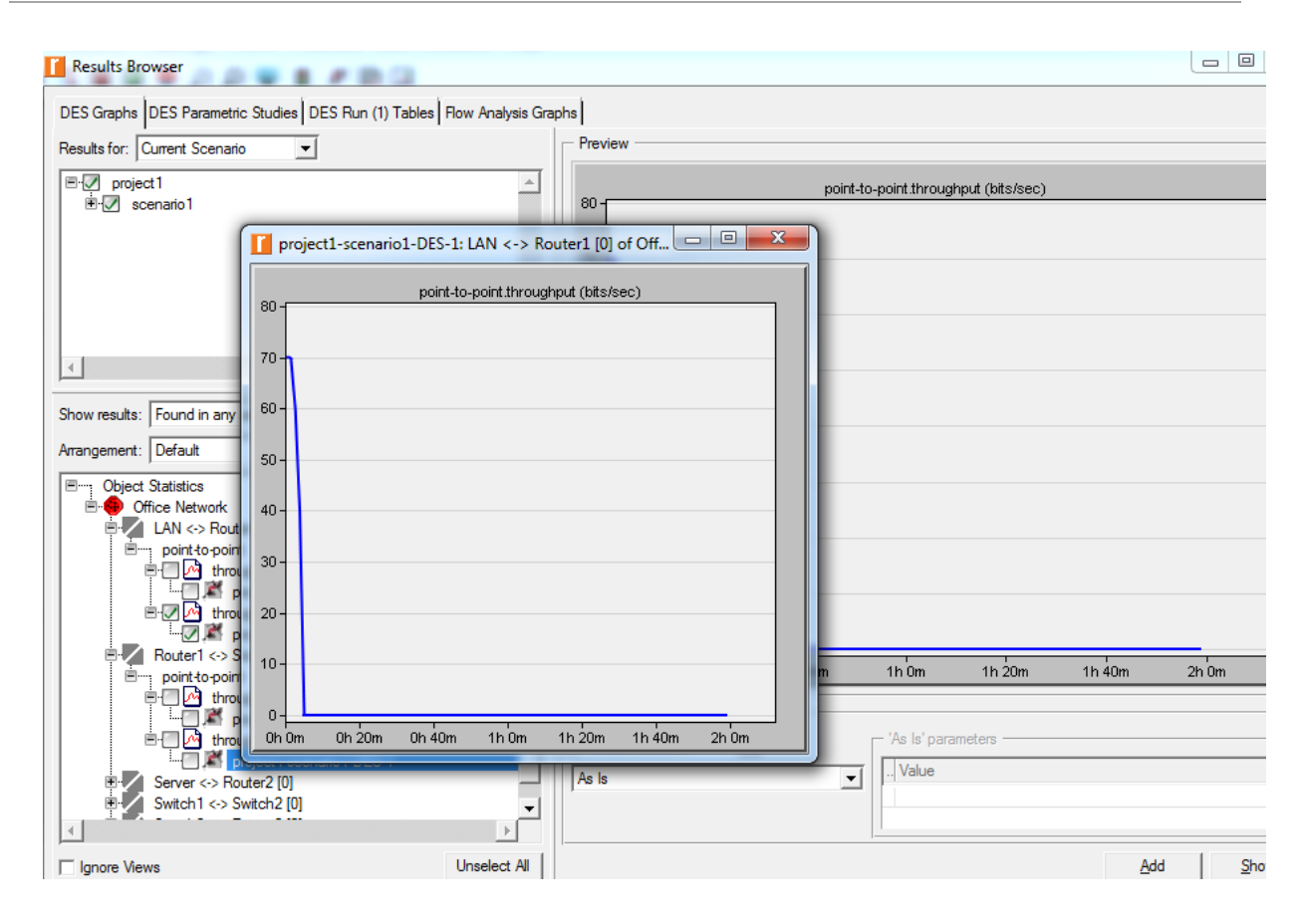

24. Chcąc zbadać zależności pomiędzy ruchami sieć- switch oraz sieć-router nakładam obydwa wykresy na sieci za pomocą opcji *Add* 

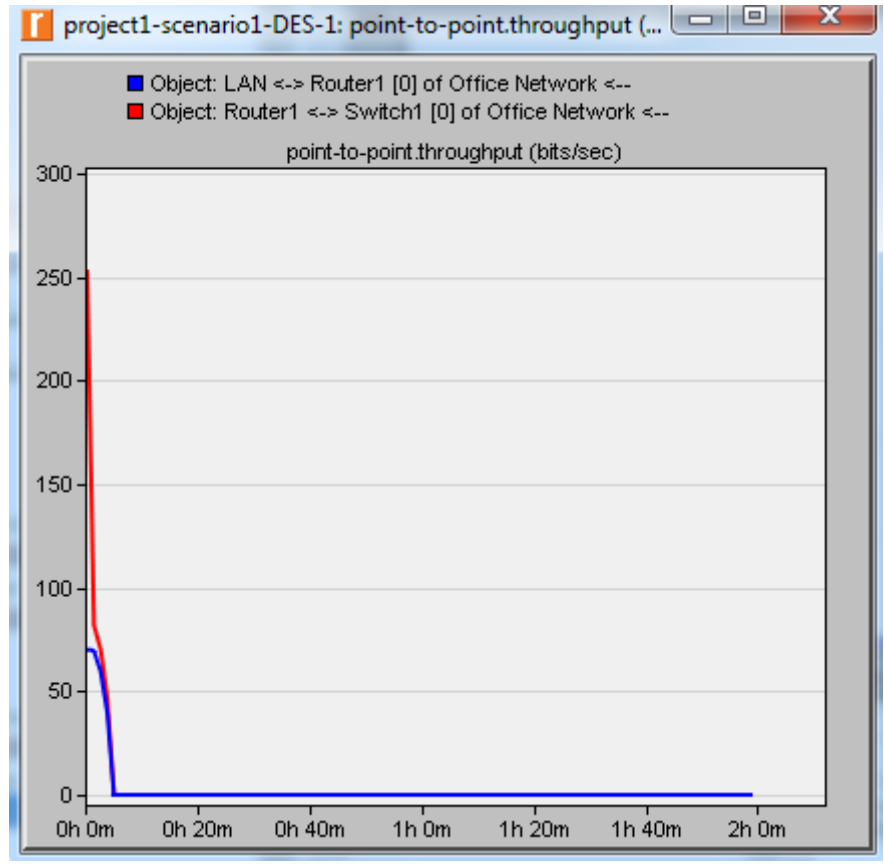

Politechnika Rzeszowska im. Ignacego Łukasiewicza Zakład Systemów Rozproszonych Rzeszów 2014

Kolor niebieski oznacza przepływność na łączu Ethernetowym, zaś kolor czerwony na łączu ATM. Mamy do czynienia z enkampsulację, mianowicie ramki IP zostały pofragmentowane na ramki ATM i dzięki temu przepływność na łączu jest wyższa. W ten sposób zbudowaliśmy prostą sieć składająca się z sieci *LAN-owskiej, serwera, 2 switchy ATM, 2 routerów CISCO i* kolejno zasymulowaliśmy przepływ ruchu pomiędzy elementami.

## 4. Zadania do wykonania na laboratorium:

1. Opisać poszczególne charakterystyki.

2. Podać co najmniej pięć dodatkowych statystyk oraz zasymulować, wyjaśnić dlaczego, są one ważne dla podjęcia decyzji o możliwości rozbudowy sieci.

3. Zbudować i zbadać sieć WAN złożoną z trzech sieci LAN(10Base\_LAN) zlokalizowanych w Gdańsku, Warszawie oraz w Łodzi. Sieć ta powinna posiadać serwer oraz switch główny znajdujący się w Warszawie. Serwer ten powinien być skonfigurowany w sposób umożliwiający wysyłanie aplikacji FTP. Podsieci między sobą powinny być połączone za pomocą LAN\_MOD\_PPD\_DSO(wybór z palety obiektów). W każdej podsieci powinno się znajdować 5 stacji roboczych, które połączono do routera (BN\_BLN\_4s\_e4\_s18\_tr4) łączem 10BaseT. Budowę danej sieci powinniśmy zacząć od konfiguracji obiektów: aplikacja i profil ustawiając w nich stały rozkład czasowy równy 100 sek., jak również początek działania aplikacji na Uniform (0, 300). Kolejno przystępujemy do budowy sieci według powyższych założeń.

Celem tego ćwiczenia jest poznanie zasady działania sieci rozległej WAN jako połączenia kilku podsieci Ethernet. Zbadania wpływu ruchu generowanego w tle na działanie FTP. Poznanie i przebadanie charakterystyk transmisyjnych modelowanej sieci.